## **Guide Fournisseurs**

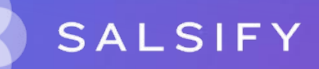

U

SupplierXM de Salsify, la plateforme d'expérience fournisseurs Une plateforme unique pour relier votre marque à tous les canaux

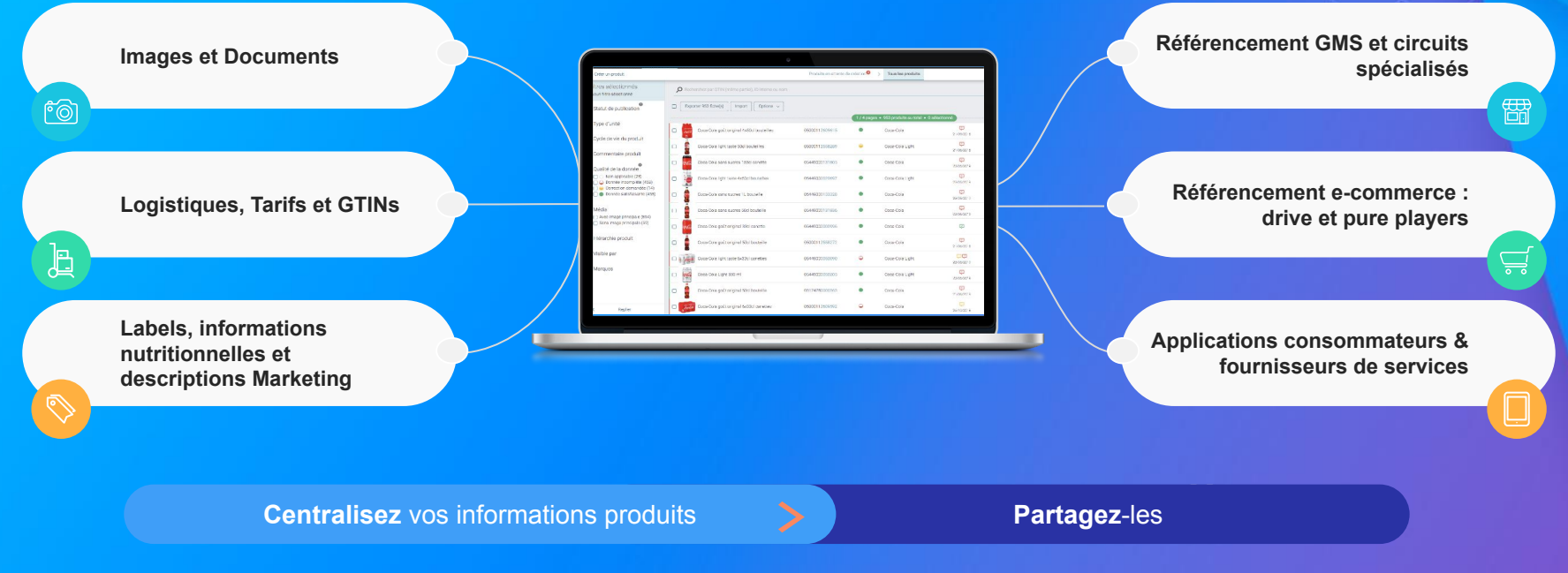

Faites découvrir, référencez et commercialisez

vos produits sur tous les canaux en partageant une donnée fiable et de qualité avec vos distributeurs au sein d'une unique plateforme

### Sommaire

- 1. Guide fournisseurs page 3
- 2. FAQ page 85
- 3. Les spécificités par catégorie page 111

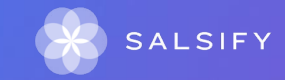

### Guide pour les fournisseurs

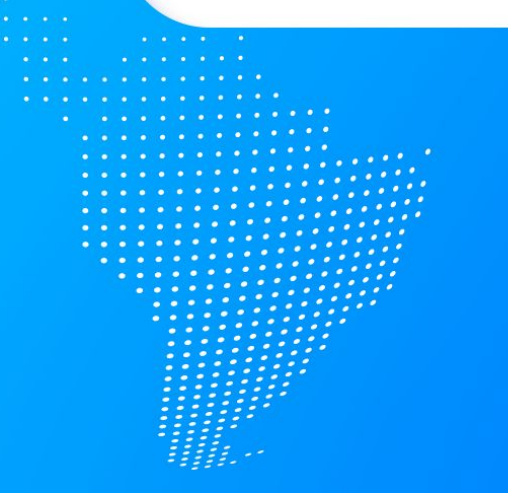

### SupplierXM, la plateforme d'expérience fournisseurs

Déjà plus plus de 20 000 marques collaborent avec des distributeurs et acteurs de l'écosystème

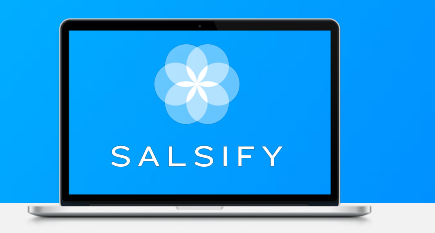

+100 canaux de partage +29 enseignes +30 applications consommateurs

CPG - Cosmétiques – Santé - Travel Retail -RHF - Bricolage - Jouet

| E.Leclerc 🕖       | Inter <u>marchë</u> | Enseigne    | Casino          | Carrefour () | franprix 🍝          | colruyt"        | METRO                                          | SEGUREL      |
|-------------------|---------------------|-------------|-----------------|--------------|---------------------|-----------------|------------------------------------------------|--------------|
| S<br>Pierre Fabre | MARS                | DANONE      | Nestie          |              | P&G                 | Auchan          | MHD.                                           | LAVATIA      |
| Coalicta          | cora                | LARCER      | DIAPAR 🍫        | L'ORÉAL      | MONOPRIX            | KC-HCMT         | BLCCER                                         | SIEMENS      |
| ▲seb <sup>®</sup> | 🔌 Yuka              | UEQUE       | CITHO           |              | 15959               | ocado           | Sainsbury's                                    | Waitrose     |
| Mondelēz,         | Barilla             | Scop        | Shop Advizor    | 🔁 siga       | Allergobox          | <b>1</b> 5      | Relais d'Or<br>Chayee jaar plan peorbe de voor | <b></b>      |
| TRAVES TO SOLO    | igio<br>incorr      | and Landy   |                 | No. Cont     |                     | <b>Save</b> Eat | Innit                                          | ຢ datagram   |
| Marionnaud        |                     | 👽 Boticinal | Lagardère       | <b>MARKA</b> | Yooji               | GOŬT            | K                                              | 🙁 dataimpact |
| CLIC@BUY          | ( budgetbox         | amazon      | showcomptve.com | Cdiscount    | Total Annual Annual | <b>()</b>       | nielsen                                        | EDGE         |
| la 🛄 🔀            | Mérmé Geangette     | eusene      | ØFlashcode.     | Recessons    |                     | <u>@</u>        | Karb⊜n                                         | diadeis      |
| Square            |                     |             |                 |              |                     |                 |                                                |              |

## Comment fonctionne le système de partage ?

### Le principe de requête

Afin de vous permettre de remplir vos fiches produit et de les partager, vos distributeurs fonctionnant sur ce principe vous assignent les produits qu'ils référencent en requérant des informations de votre part.

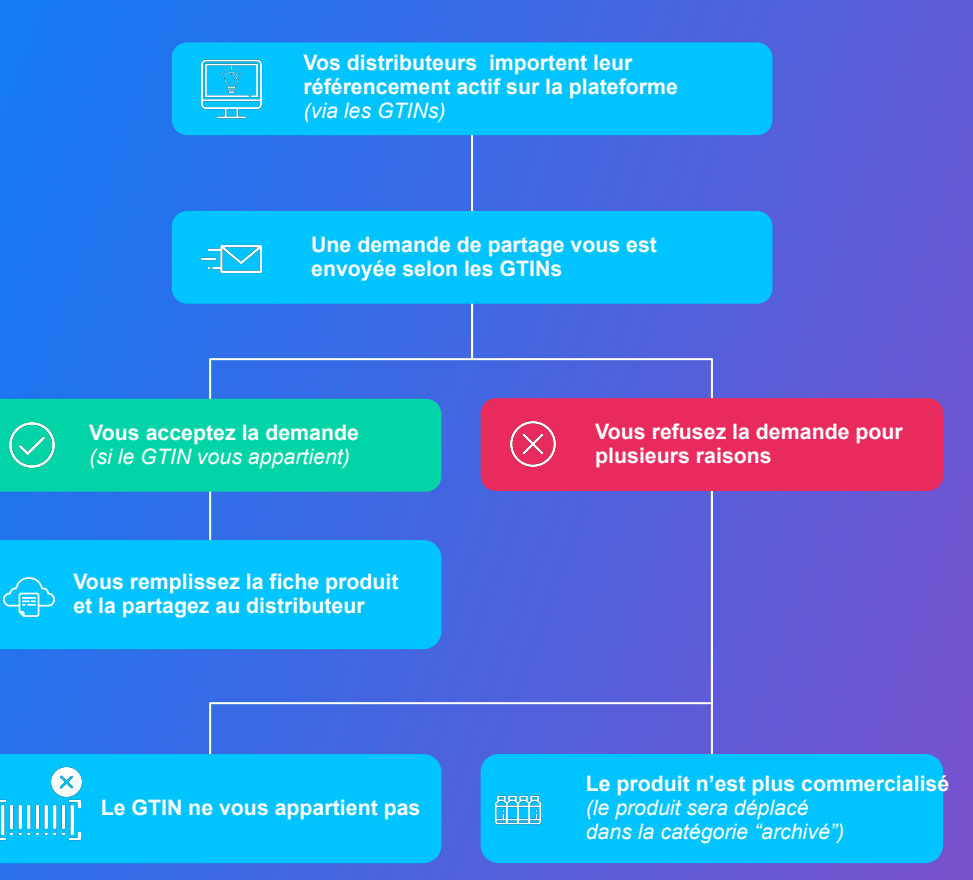

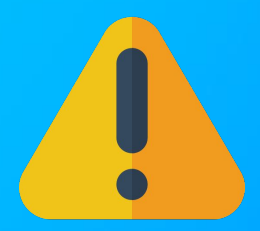

Attention, il existe 2 canaux Enseigne U Coopérative sur la plateforme SupplierXM de Salsify. Merci de partager vos informations produits et bien activer le destinataire sur le canal :

### "Coopérative U Enseigne Portail"

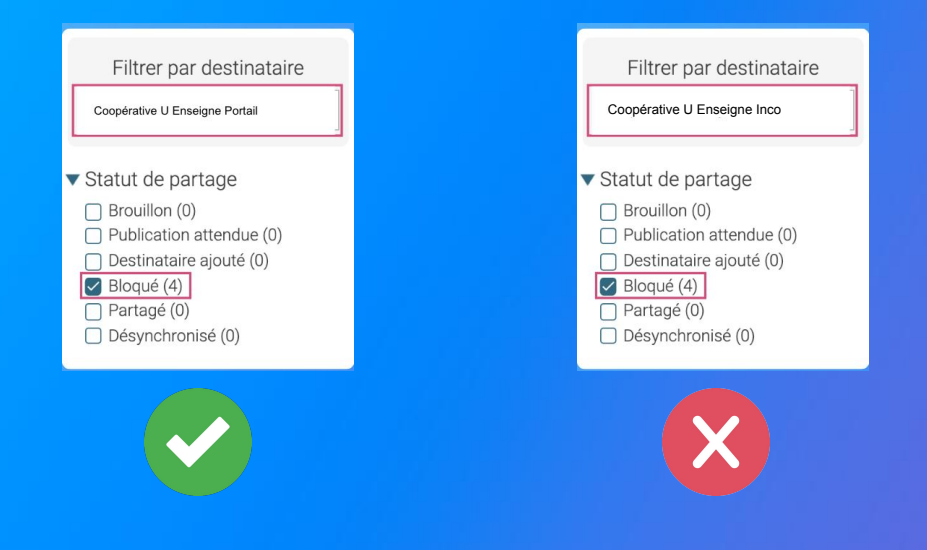

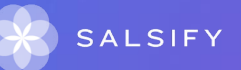

### Se connecter / s'inscrire à SupplierXM

### Se connecter à la plateforme SupplierXM

Rendez-vous sur https://app.supplierxm.salsify.com/

|                                            | SALSIFY                                                    |
|--------------------------------------------|------------------------------------------------------------|
| Email                                      | ldemange@akemics.com                                       |
| L'entreprise à laquelle vous<br>appartenez |                                                            |
| Mot de passe                               |                                                            |
| Confirmez votre mot de passe               |                                                            |
| 🗋 Jaccepte les condi                       | tions genérales d'utilisation Les COU sont accessibles ici |
|                                            | Inscription                                                |
| Vous                                       | avez déjà un compte 7 Connectez-vous                       |
|                                            |                                                            |
| À propos Articles de presse (              | Carrières Contacter Conditions générales Confidentialité   |
|                                            |                                                            |
|                                            |                                                            |

Merci de renseigner votre GLN/ SIREN/TVA sur votre compte . Pour cela, rendez-vous en haut à droite dans l'onglet "Administration" une fois votre compte créé.

Si vous avez oublié votre mot de passe, vous pouvez cliquer sur <u>« mot de passe oublié »</u> pour le réinitialiser.

#### Je n'ai pas de compte : inscription

- 1. Cliquez sur « créer un compte »
- 2. Remplissez le formulaire et validez la création
- 3. Confirmez votre inscription en cliquant sur le **lien** envoyé par mail

#### J'ai déjà un compte : connexion

- 1. Entrez vos identifiants (adresse e-mail et mot de passe)
- 2. Puis cliquez sur

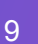

## **Comprendre le Catalogue**

.....

### Comprendre la page catalogue

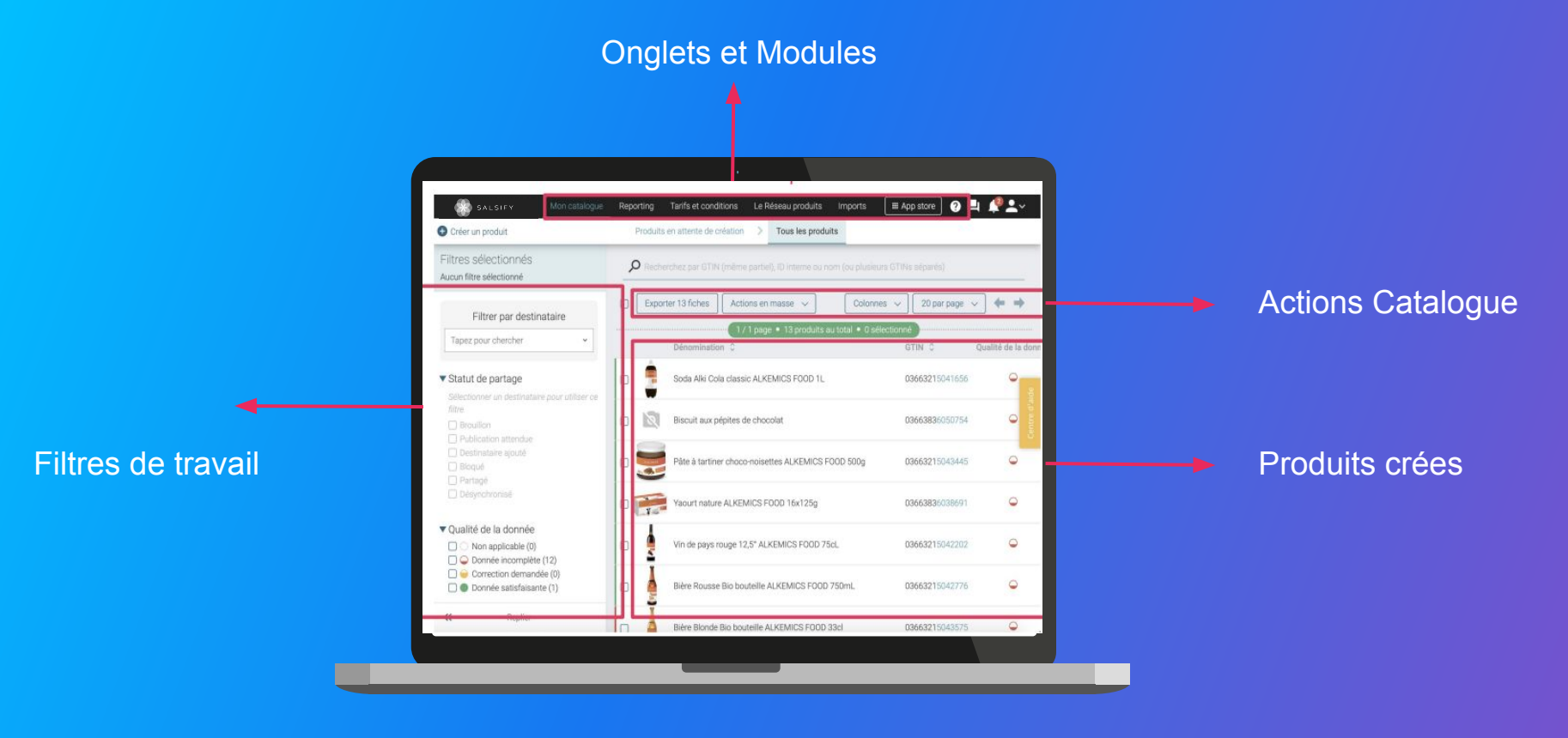

### **Utiliser les filtres à votre disposition**

Identifier les produits nécessitant une action de votre part

Identifier des produits bloqués :

Depuis votre Catalogue, onglet "Tous les produits", **sélectionnez le destinataire souhaité** dans le filtre par destinataire puis vérifier le filtre "statut de partage" pour identifier les fiches à modifier.

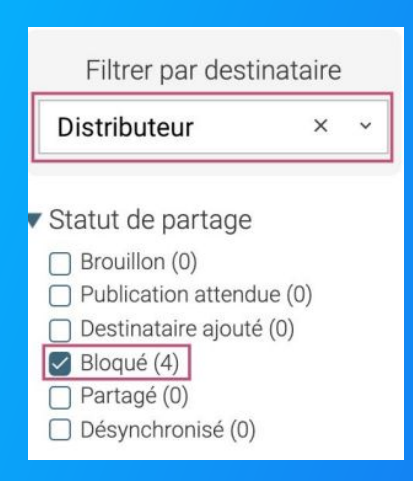

Note : de nombreux filtres restent à votre disposition depuis votre page Catalogue pour vous permettre d'identifier facilement les actions attendues, de mieux piloter votre catalogue produits et ainsi collaborer efficacement avec vos distributeurs !

Plus d'informations dans l'article dédié du Centre d'aide.

### Gagnez en productivité et en efficacité grâce aux filtres

La page catalogue comporte plusieurs filtres utiles pour connaître les actions que vous devez accomplir sur chacun de vos produits.

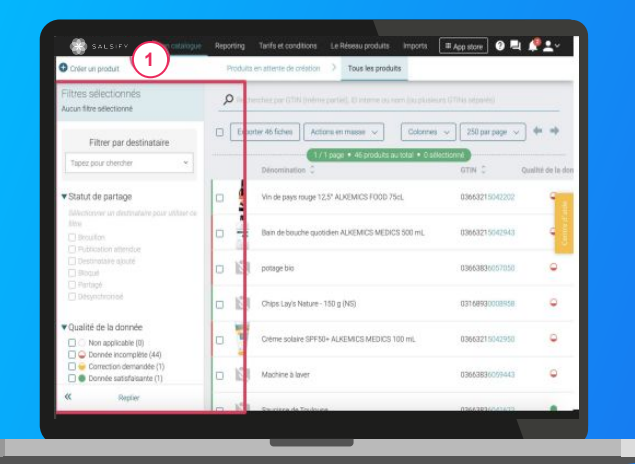

Plus d'information dans l'article dédié du Centre d'aide : <u>"Découvrir l'onglet catalogue"</u> **Astuce :** lorsque vous utilisez plusieurs filtres différents, toutes les conditions sélectionnées s'ajoutent entre elles. En d'autres termes, c'est un "ET", pas un "OU".

Sur la partie gauche de votre Catalogue, vous **retrouvez** l'ensemble des critères vous permettant de filtrer l'affichage des produits de votre catalogue dont voici une liste non exhaustive :

 Le filtre "Statut de partage" : affichez les statuts de vos produits pour un destinataire spécifique
 Le filtre "Qualité de la donnée" : affichez vos produits en fonction de la validité des informations saisies
 Le filtre "Commentaire produit" : retrouvez vos produits en fonction de l'état de vos commentaires Créer et partager vos produits avec U Enseigne

....

. . . . . . .

• • • • •

## **Créer vos produits**

### Vous avez 3 moyens de créer vos produits sur la plateforme

- 1. Connectez votre Catalogue électronique : consultez cet article
- 2. Réalisez un import en masse de vos produits via Excel : Attention, **U** Enseigne vous demande de partager en masse <u>uniquement</u> les produits qu'il vous demande.
- 3. Créez vos produits manuellement : depuis votre page Catalogue, rendez-vous dans l'onglet "Produits en attente de création" pour répondre manuellement aux demandes de Coopérative U **Enseigne Portail.** Consultez l'article Produits en attente de création

Tous les produits

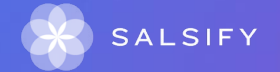

### Connecter votre catalogue électronique

### Importer vos produits via votre catalogue électronique actuel (GDSN)

Si vous avez déjà un catalogue électronique, vous pouvez **importer tous vos produits depuis celui-ci.** 

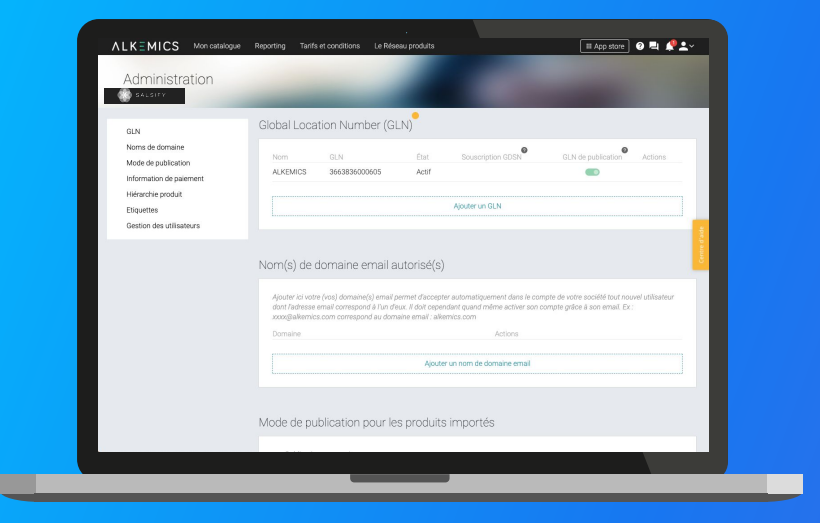

Pour plus d'informations, consultez :

https://app.supplierxm.salsify.com/?data-elevio-article=77

Vous devrez sûrement déclarer le GLN destinataire (à retrouver dans la procédure ci-dessous) de U Enseigne auprès de votre catalogue.

GLN: 302109000012

Rendez-vous sur votre <u>page administration</u> et suivez les étapes décrites dans la <u>procédure à retrouver ici.</u>

#### NB :

- 1. Vos clients distributeurs et Salsify ne prennent pas en charge les coûts que pourraient vous facturer votre catalogue actuel.
- 2. Certains champs spécifiques demandés par votre distributeur devront être remplis manuellement sur la plateforme.
- 3. Si vous avez besoin d'un catalogue électronique, Salsify peut vous offrir des solutions adaptées.

### **Attention, rappel :**

Vous avez également la possibilité de renseigner vos données tarifaires depuis votre catalogue !

Pour cela, nous vous invitons à vous rapprocher de celui-ci afin de comprendre son mode de fonctionnement.

Si jamais nous identifions des erreurs de renseignement sur la partie tarifaire, un message d'erreur sera transmis à votre catalogue. Un rapport d'erreur est à votre disposition et vous permet de rapidement apporter les corrections demandées (voir l'article ici)

Pour tout changement qui s'opère en dehors de la remise et des prix, un nouveau référencement sera créé sur la plateforme SupplierXM de Salsify.

Un prix promotionnel peut très bien être renseigné en plus du prix permanent au cours de l'année.

. . . . . . .

. . . .

### **Prérequis : La publication manuelle**

Attention, l'import en masse est disponible mis à part pour les informations à compléter dans la partie "Descente tarifaires". Effectivement, vos données tarifaires seront à compléter manuellement dans votre fiche produit.

Rendez-vous dans votre **espace d'administration**, section **"Mode de publication"** et sélectionnez l'option **"Publication** manuelle"

| Informations administratives<br>GLN    | Nom                                             | GLN<br>S 3663836000605                                                             | État                                                                 | Souscription GDSN                                                                     | GLN de publication Actions                                                  |
|----------------------------------------|-------------------------------------------------|------------------------------------------------------------------------------------|----------------------------------------------------------------------|---------------------------------------------------------------------------------------|-----------------------------------------------------------------------------|
| Mode de publication                    |                                                 |                                                                                    |                                                                      | Ajouter un GLN                                                                        |                                                                             |
| Etiquettes<br>Gestion des utilisateurs | Nom(s)                                          | de domaine ema                                                                     | ail autorisé(s                                                       |                                                                                       |                                                                             |
|                                        | Ajouter ic<br>utilisateu<br>: xxxx@e<br>Domaine | i votre (vos) domaine(s) e<br>dont l'adresse email con<br>ternics.com correspond e | mail permet d'accep<br>respond à l'un d'eux.<br>au domaine email : s | ster automatiquement dans le<br>Il doit cependant quand mên<br>Ikemics.com<br>Actions | campte de votre société taut nouvel<br>e activer son compte grâce à son ema |
|                                        |                                                 |                                                                                    | Ajouter                                                              | un nom de domaine email                                                               |                                                                             |
|                                        | Mode de                                         | publication pou                                                                    | ur les produit                                                       | s importés                                                                            |                                                                             |
|                                        | O Pub<br>Les                                    | ication automatique<br>roduits importés seront a                                   | automatiquement p                                                    | ubliés sur le réseau Alkemics.                                                        |                                                                             |

La publication manuelle

Lorsque vos produits sont importés, ceux-ci ne sont pas publiés ni partagés avec U Enseigne. Pour cela, vous devez vous rendre sur chaque fiche produit pour les publier et réaliser le complément de la descente tarifaire !

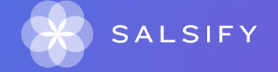

### Étape 1 : Pour importer vos produits en masse, rendez-vous dans l'onglet "Imports" •

| SALSITY Mon catalogue Reporting                                                                                                    | Tarifs et conditions Le Réseau produits |                                                       | 🌐 App store 🛛 🖉 🗮 🤌 🚬 v |  |
|----------------------------------------------------------------------------------------------------|-----------------------------------------|-------------------------------------------------------|-------------------------|--|
| Import de nouveaux produits via<br>© Généres un moble Exel Alternics —<br>® Renginaises vos données<br>® Ré-importer le ficher rengil | Excel                                   | Besoin d'aide ?<br>Suivez notre guide étape par étape |                         |  |
|                                                                                                    |                                         |                                                       |                         |  |
|                                                                                                    |                                         |                                                       |                         |  |
|                                                                                                    |                                         |                                                       |                         |  |
|                                                                                                    |                                         |                                                       |                         |  |

\*L'option "Limiter aux champs bloquants" : la matrice générée ne comportera que les champs bloquants pour le partage avec Coopérative U Enseigne Portail

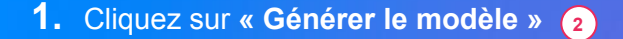

 Dans la fenêtre qui s'ouvre, sélectionnez Coopérative U Enseigne Portail\* pour lequel vous souhaitez renseigner vos informations produits

**3.** Cliquez sur

| el Aikernics                                                         |                                                                       |
|----------------------------------------------------------------------|-----------------------------------------------------------------------|
| 1 Choix des —                                                        | 2 Sélection des catégories 3 Sélection des<br>de produits champs      |
| Veuillez sélectionner le ou les dis<br>importés.                     | stributeurs auxquels vous souhaitez adresser les produits             |
| Seules les informations demande                                      | lées par ces distributeurs seront intégrés à votre modèle             |
| Si vous passez cette étape, le mo<br>demandées par des distributeurs | odèle Excel contiendra l'ensemble des informations<br>s sur Alkemics. |
| Marché cible                                                         | v ]                                                                   |
| Choisissez un destinataire                                           | Destinataires sélectionnés                                            |
| Choisissez un ou plusieurs                                           | <ul> <li>AuchanDrive</li> </ul>                                       |
| Champs obligatoires                                                  | Carrefour                                                             |
| uniquement                                                           | 3                                                                     |
|                                                                      | $\smile$                                                              |

Étape 2 : Sélectionnez les catégories des produits que vous souhaitez importer

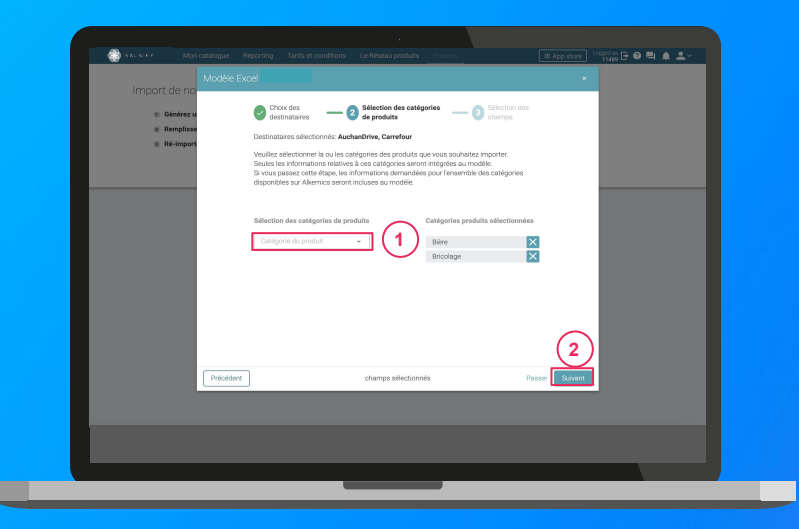

1. Sélectionnez les catégories des produits que vous souhaitez importer. Seules les informations relatives à ces catégories seront intégrées au modèle.

**Astuce :** vous pouvez passer cette étape en cliquant sur **"Passer".** Ainsi, les informations demandées par U Enseigne sélectionnés pour l'ensemble des catégories disponibles sur Salsify seront incluses au modèle.

2. Cliquez sur Suivant

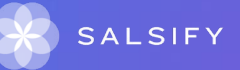

Étape 3 : Sélectionnez les champs que vous souhaitez renseigner

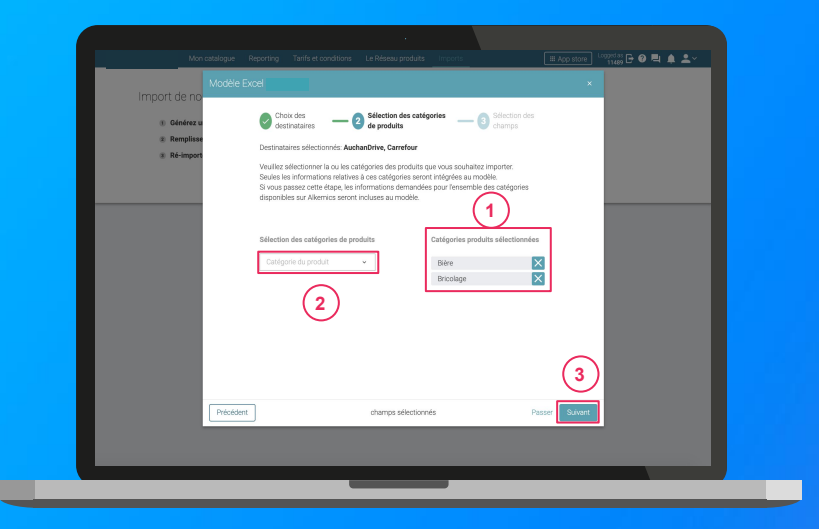

- Par défaut et suite à l'étape 1, seuls les champs obligatoirement demandés par U Enseigne pour les catégories sélectionnées à l'étape 2 sont intégrés. Retrouvez-les sur la droite de la fenêtre.
- 2. Ajoutez des champs supplémentaires que vous souhaitez renseigner.

3. Cliquez sur Générer le

Cette action lance le téléchargement.

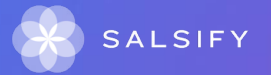

## Ouvrez le fichier Excel téléchargé et remplissez la matrice

| File      | Home Insert Page Layout Formulas Data Review View 1<br>Calibri → 11 → A <sup>*</sup> A <sup>*</sup> = Ξ = ↔ (\$Wap Feet | Help Acrobat $P$ Tell me what you want to do                           | ,<br>7 📾 🗃 🗎                     | ± Share<br>ΣAutoSum · ΔΩ<br>ΣΓΕΙ · | Comments |
|-----------|----------------------------------------------------------------------------------------------------|------------------------------------------------------------------------|----------------------------------|------------------------------------|----------|
| Paste 🗳   | <sup>1</sup> β I U · □ · Δ · Δ · Ξ Ξ Ξ Ξ Ξ Β Merge & Center                                                             | - 10 - % 9 10 - 20 Conditional Format as C<br>Formatting - Table - Sty | cell insert Delete Format<br>des | Clear* Sort & Find &               | Ideas    |
| Clipboard | G Feet G Alignment                                                                                                    | G Number G Styles                                                      | Cells                            | Editing                            | Ideas A  |
| A1        | ▼ : × ✓ k                                                                                                    |                                                                        |                                  |                                    | ~        |
| /         | A B C D E F G                                                                                                    | H I J K L                                                              | M N                              | 0 P Q                              | R        |
| 1         |                                                                                                    |                                                                        |                                  |                                    |          |
| 2         | Datte 2021-06-02                                                                                                    |                                                                        |                                  |                                    |          |
| 4         | Pavs d'uti 250 France                                                                                                   |                                                                        |                                  |                                    |          |
| 5         |                                                                                                    |                                                                        |                                  |                                    |          |
| 6         |                                                                                                    |                                                                        |                                  |                                    |          |
| 7         | Félicitations !                                                                                                    |                                                                        |                                  |                                    |          |
| 8         | Vous venez de générer la matrice Excel Alkemics.                                                                        |                                                                        |                                  |                                    |          |
| 9         |                                                                                                    |                                                                        |                                  |                                    |          |
| 10        | Instructions                                                                                                    |                                                                        |                                  |                                    |          |
| 12        | instructions.                                                                                                    |                                                                        |                                  |                                    |          |
| 18        | Ne pas supprimer cet onglet.                                                                                            |                                                                        |                                  |                                    |          |
| 14        | Ne supprimer aucune ligne.                                                                                              |                                                                        |                                  |                                    |          |
| 15        | Ne supprimer aucune colonne.                                                                                            |                                                                        |                                  |                                    |          |
| 16        | Les lignes 1 à 7 vous donne des indications sur le remp                                                                 | olissage des données.                                                  |                                  |                                    |          |
| 17        | Vous devez remplir vos informations dans chacun des                                                                     | onglets avant d'importer ce fichier s                                  | ur la plateforme All             | emics.                             |          |
| 18        | Pour saisir plus d'une valeur pour un attribut répétable                                                                | e, dupliquer les colonnes.                                             |                                  |                                    |          |
| 20        |                                                                                                    |                                                                        |                                  |                                    |          |
| 21        | (1)                                                                                                    | (2)                                                                    |                                  |                                    |          |
| 22        |                                                                                                    | (4)                                                                    |                                  |                                    |          |
| 23        | Pour yous accompagner, yous pouvez trouver une documentation pa                                                         | s à pas au lien suivant :                                              |                                  |                                    |          |
| -         | + Introduction - Product - Images - L                                                                                   | ogistical units ×                                                      |                                  |                                    |          |
| _         | integer integer                                                                                                    |                                                                        |                                  |                                    |          |
|           |                                                                                                    |                                                                        |                                  |                                    |          |

Astuce : remarquez l'onglet "Introduction" qui vous donne les instructions à respecter pour le bon remplissage de la matrice !

Plus d'infos sur le remplissage de la matrice dans notre article dédié.

- 1. La matrice comporte trois onglets principaux à remplir :
  - « Product » : toutes les informations relatives au produit (marketing, composition, ...) comme résumé à l' étape 3 de la création de votre matrice d'import
     « Logistical units » : hiérarchies logistiques liées au produit. Vous pouvez les remplir soit sur ce fichier, soit directement sur la plateforme.
- 2. Remplissez toutes les colonnes (1 GTIN par ligne) et sauvegardez le fichier au format XLSX

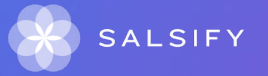

### Comprendre le fonctionnement de la matrice

| Color              | r Lorent Formatic Data<br>1 - A' A' = = = = ⊕ + -<br>- A - ▲ - = = = = = + -<br>1 - A - ▲ - = = = = A | Banner Hone Hone Hone Hone Hone Hone         Activity (J)         Tall           (E)         Regel (E)         Bread | na viele you want to do<br>an an an an an an an an an an an an an a | d Share 5<br>D Autolian - Ary O<br>III Tea- Socia Guila<br>P Cheri Sacia Guila<br>P Cheri Sacia<br>Manag | Maat                              |                                                          |
|--------------------|----------------------------------------------------------------------------------------------------|----------------------------------------------------------------------------------------------------|---------------------------------------------------------------------|----------------------------------------------------------------------------------------------------|-----------------------------------|----------------------------------------------------------|
| *                  | 8                                                                                                    | C                                                                                                    | D                                                                   | t                                                                                                    |                                   |                                                          |
| Theme              | GTIN                                                                                                  | Cycle de vie du produit                                                                                              | Identité du produit                                                 | 8                                                                                                    |                                   |                                                          |
| Nom<br>Description | GTIN<br>GTIN public du<br>produit                                                                     | Cycle de vie du produit<br>lifeCycle                                                                                 | Marque commerciale<br>Entrez la Marque de<br>votre produit          | Barcode scan<br>barcodeScanText                                                                          | Catégorie du produit<br>catégorie | Type d'unit<br>Cette infor<br>la fiche au<br>de votre pr |
| Path               | gtin                                                                                                  | lifeCycle                                                                                                    | brandText                                                           | barcodeScanText                                                                                          | kind                              | typePackag                                               |
| Туре               | string                                                                                                | enum                                                                                                    | string                                                              | string                                                                                                   | kind                              | - Sélectionn                                             |
| Unité              | 13850244514005                                                                                        | commandable   PURCHASAE *                                                                                            |                                                                     |                                                                                                    |                                   | -                                                        |
| Unité<br>Example   |                                                                                                    |                                                                                                    |                                                                     |                                                                                                    |                                   | 1                                                        |

- Ligne "Thème" : libellés des sous sections Salsify comme présentés sur la plateforme, dans la chronologie de vos fiches produit.
- Ligne "Nom" : libellés des champs Salsify comme présentés sur la plateforme, dans la chronologie de vos fiches produit.
- **Ligne "Description"**: indications quant aux informations attendues pour renseigner le champ correspondant correctement.
- **Ligne "Path"** : nom technique des champs Salsify. Note : ligne masquée par défaut, ne pas modifier.
- Ligne "Type" : indications sur le type de donnée attendu afin de remplir le champ correctement (nombre, texte, valeur spécifique d'un menu déroulant).
- Ligne "Unité" : unité de la colonne à remplir. Cela signifie que vous ne pouvez renseigner les informations correspondantes que dans une seule et même unité, celle que vous aurez sélectionnée. Si vous avez des unités différentes, dupliquez cette colonne.

#### Importez vos données

| Import de nouveaux produits vie                                                               | Tanifs et conditions Le Réseau produi<br>à Excel | 2 Bagarta                                                  | 🖽 App store) 🛛 📮 🤌 🛓 🗸 |
|-----------------------------------------------------------------------------------------------|--------------------------------------------------|------------------------------------------------------------|------------------------|
| Générez un modèle Excel Alkemics     Remplissez vos données     Ré-importer le fichier rempli | Générer le modèle                                | Besoin d'aide ?<br>Suivez notre guide étape par étape<br>2 |                        |
|                                                                                               |                                                  |                                                            |                        |
|                                                                                               |                                                  |                                                            |                        |
|                                                                                               |                                                  |                                                            |                        |
|                                                                                               |                                                  |                                                            |                        |

#### **Depuis l'onglet "Imports"**

- 1. Cliquez sur « Importer un fichier »
- 2. Déposez votre matrice Excel dans l'encadré en pointillés
- 3. Cliquez sur Import
- 4. Remarquez l'icône de chargement sous la ligne "Produits importés" de votre "Historique des imports". Une fois terminé, retrouvez le nombre de produits importés ainsi que le nombre de produits rejetés. Pour afficher votre rapport d'erreur et connaître les informations à corriger, cliquez sur l'icône ci-après : Cliquez alors sur le lien hypertexte qui s'affiche dans la fenêtre qui s'ouvre, pour télécharger le fichier contenant uniquement vos produits en erreur. Corrigez votre matrice et ré-importez-la en cliquant sur l'icône

| 1 | Historique des imports<br>Fichier importé | Utilisateur              | Date           | Produits importés | Produits rejetés | Actions |
|---|-------------------------------------------|--------------------------|----------------|-------------------|------------------|---------|
|   | Demo - Module _Imports_xlsx               | cremy+demo1@alkemics.com | 4 janvier 2021 |                   | © 2              |         |

# Identifier des produits bloqués pour les corriger et les partager

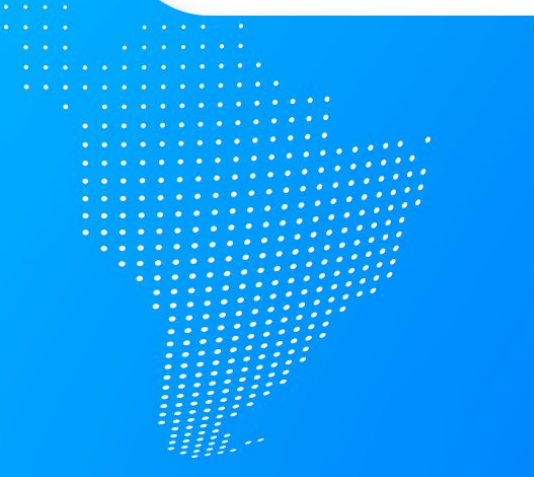

## Identifier des produits bloqués pour les corriger et les partager

Vous avez 3 moyens de mettre à jour vos produits sur la plateforme

#### **1.** Corrigez vos produits manuellement

Une fois vos produits filtrés, rendez-vous sur chaque fiche produit à corriger. Ensuite, sélectionnez le destinataire en haut à gauche de votre de votre fiche produit et utilisez la barre de progression pour identifier les champs à renseigner.

- 2. Utilisez les actions en masse pour la modification de vos fiches produit.
- 3. Réalisez un import Excel : plus d'informations en page suivante.

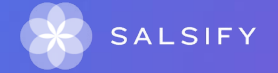

# Réaliser un import Excel pour la mise à jour de vos produit

### Réalisez un import Excel pour la mise à jour de vos produit

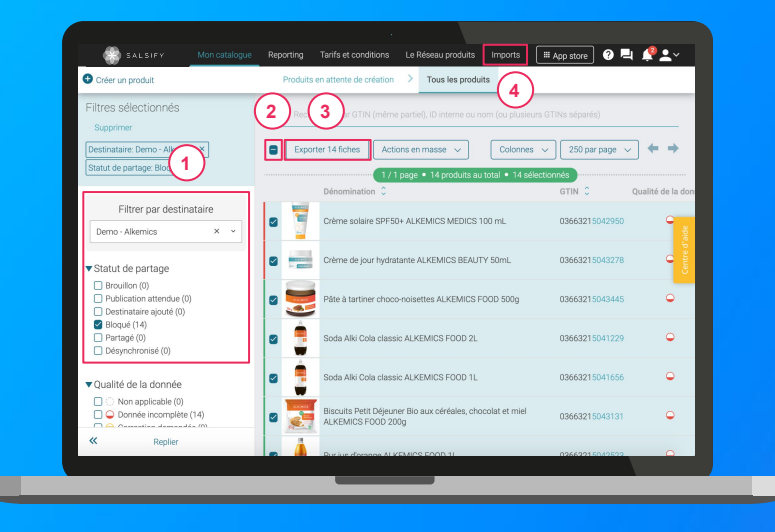

- Une fois vos produits bloqués identifiés grâce au filtre "Statut de partage", sélectionnez l'ensemble des produits à corriger
   2
- 2. Cliquez sur "Exporter". Cette action vous permettra, par la suite, de récupérer l'ensemble des GTIN à corriger (3)
- 3. Rendez-vous dans le module "Imports" et suivez les étapes décrites en page suivante

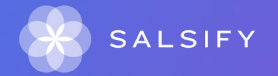

# Réaliser un import Excel pour la mise à jour de vos produit

### Réalisez un import Excel pour la mise à jour de vos produit

- Générez votre modèle et sélectionnez Coopérative U Enseigne Portail pour lesquels vous souhaitez mettre à jour vos informations
- 2. Sélectionnez les catégories produit souhaitées
- 3. Recherchez les champs que vous souhaitez renseigner en utilisant la barre déroulante prévue à cet effet

Astuce : tapez directement le nom du champ dans la zone prévue à cet effet pour trouver le champ souhaité.

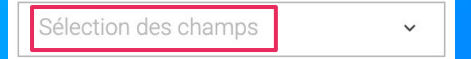

4. Téléchargez votre modèle, collez les GTINS précédemment exportés et renseignez les informations souhaitées pour les importer sur la plateforme. C'est terminé !

Partager un produit déjà créé

## Partager un produit déjà créé

### Rendez-vous sur votre fiche produit

| SALSIFY           | Mon catalogue Reporting Tarifs et conditions Le Réseau produits                                                                                                    | III App store              | ๏℡⊉≛∝         |
|-------------------|----------------------------------------------------------------------------------------------------|----------------------------|---------------|
| ALCONDS<br>Martin | Päte à fartiner choco-noisettes ALKEMICS F000 500g Publie 00663215043445                                                                                                    | Plus v                     | Prévisualiser |
| )                 | Fiche Produit Publication Historique                                                                                                    |                            |               |
|                   | P Recher natare                                                                                                    |                            |               |
|                   | Visibilité produit                                                                                                    | Rendre le produit exclusif |               |
|                   | Par défaut, les informations de base du produit sont accessibles à tous les destinataires demandant votre<br>exclusif à un ou plusieurs destinataires, activez cette option. Il ne sera partagé qu'aux destinataires actirs | produit. Si ce produit est |               |
|                   | Demo - E.Leclerc                                                                                                    |                            |               |
|                   | Demo - E.Leclerc                                                                                                    | Activer le référencement   |               |
|                   | Cissee Demo - Casino                                                                                                    |                            | (2)           |
|                   | Demo - Casino - Drive & ecommerce                                                                                                    | Partagé 🜑                  | $\sim$        |
|                   | Demo - Casino référencement GDSN                                                                                                    | Partagé 💽                  |               |
|                   |                                                                                                    |                            |               |
|                   |                                                                                                    |                            |               |
|                   |                                                                                                    |                            |               |
|                   |                                                                                                    |                            |               |
|                   |                                                                                                    |                            |               |
|                   |                                                                                                    |                            |               |

- 1. Cliquez sur l'onglet « Publication » 🔒
- 2. Activez le destinataire Coopérative U Enseigne Portail (2)
- Renseignez ensuite les champs demandés sur votre fiche produit en utilisant les filtres en haut à gauche et la barre de progression en bas de page.
- 4. Cliquez sur Enregistrer / Publier.

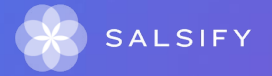

### Enrichir les informations de vos fiches produit

Accélérez votre référencement et accroissez vos ventes!

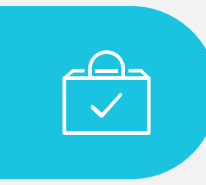

### De 6 à 2 SEMAINES

... en moyenne pour référencer un produit avec une bonne qualité de données (x 6 semaines avant).

## Plateforme de Gestion de l'Expérience Fournisseurs

Nos résultats réels et mesurables ont un impact significatif pour nos utilisateurs

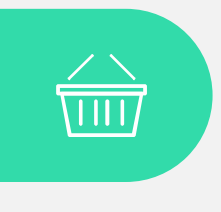

### +24%

...d'augmentation des ventes en ligne grâce à l'amélioration du contenu produit.

SALSIFY

## **Comprendre la fiche produit**

Onglets

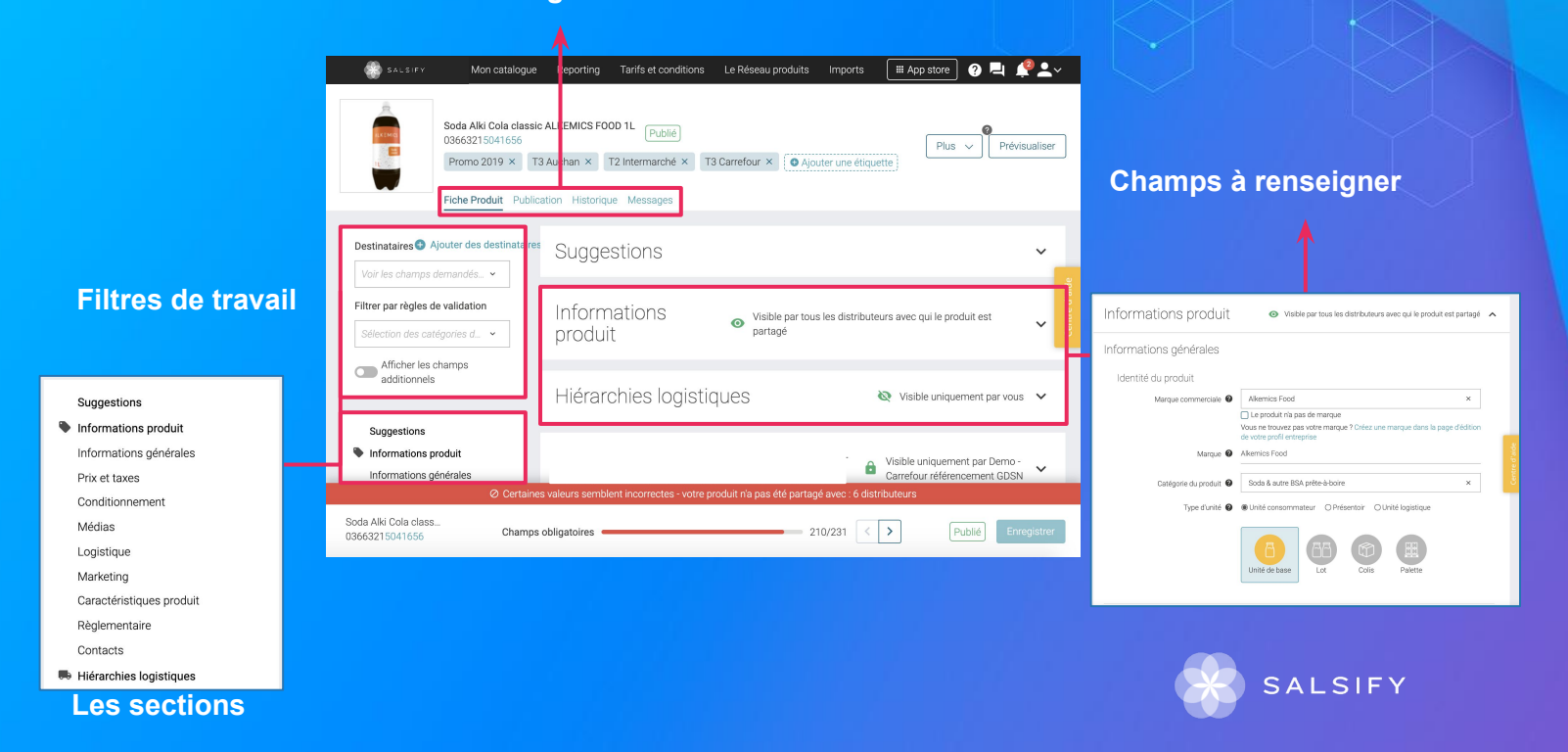

## Prérequis - Les champs obligatoires

## Les informations demandées varient en fonction des demandes du distributeur.

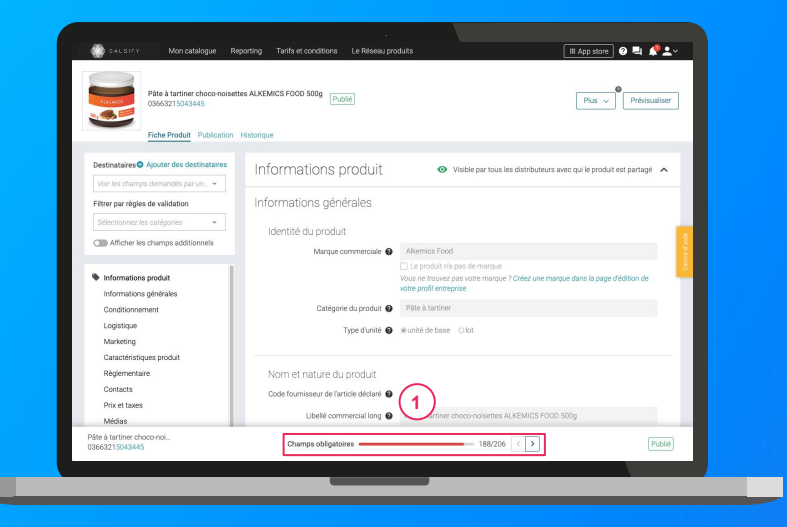

Tout d'abord, sélectionnez le destinataire Coopérative U Enseigne Portail en haut à gauche. Pour vous aider à **identifier ces champs**, utilisez la **barre de progression** qui se trouve au bas de votre fiche produit. Celle-ci vous indique tous les champs **obligatoires** à remplir avant de pouvoir partager votre produit.

#### Attention

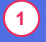

Afin de toujours répondre au plus proche des besoins, de nouveaux champs et règles de validation des données partagées pourront être ajoutés sur la plateforme à la demande de U Enseigne.

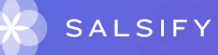
# Identifier les champs demandés par U Enseigne

### Vous avez 3 moyens d'identifier les champs demandés par U Enseigne

- Pour vous aider à identifier les champs bloquants pour le partage de vos produits à vos distributeurs, utilisez la barre de progression située en bas de vos fiches produit.
- Au sein de vos fiches produit, vous pouvez également vous rendre dans l'onglet "Publication" pour voir si certains champs ne sont pas renseignés correctement en cliquant sur "X actions nécessaires" à gauche du bouton d'activation du canal de partage.
- 3. Enfin, pour avoir une vision globale des demandes de U Enseigne, utilisez le module "Imports" ! Générez votre modèle en sélectionnant l'option "Limiter aux champs bloquants".

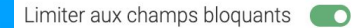

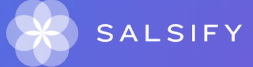

# **Remplir une fiche produit**

### Important

Vérifiez que le destinataire est bien activé en cliquant sur l'onglet « Publication » de vos fiches produit.

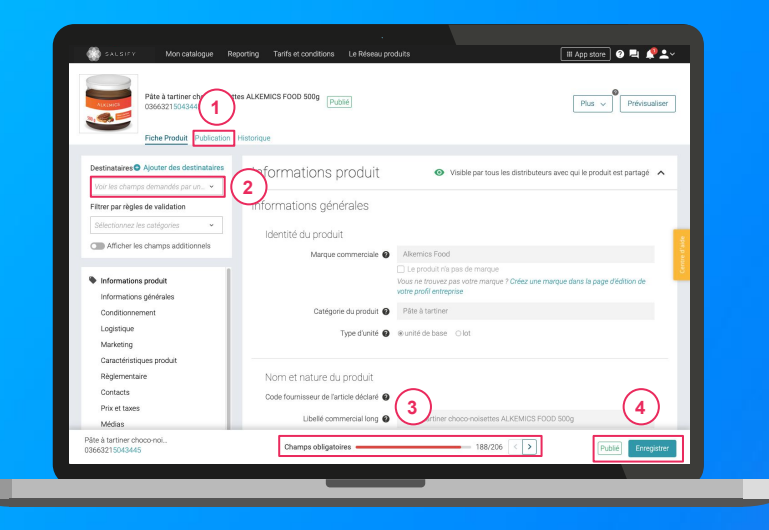

#### Une fois le produit créé :

- Utilisez le filtre « voir les champs demandés par » et sélectionnez le destinataire Coopérative U Enseigne Portail pour ne voir que les champs demandés par celui-ci (2)
- Utilisez la barre de progression pour vous focaliser uniquement sur les champs requis par Coopérative U Enseigne Portail
- 3. Cliquez sur Enregistrer / Publier. 4

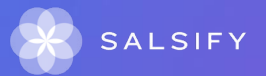

### Ajouter des médias : images, documents PDF, vidéos, ...

....

## Ajouter des médias à votre fiche produit

### Vous pouvez ajouter différents types de médias sur la plateforme

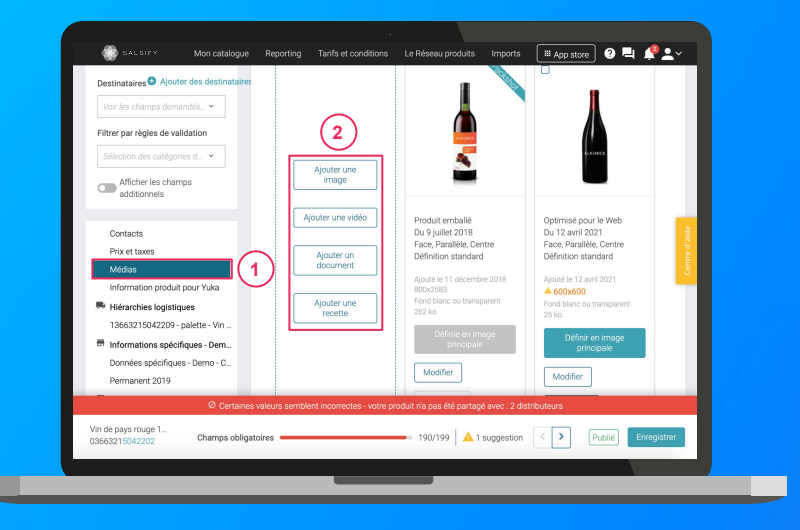

- 1. Rendez-vous dans la section "Médias" de votre fiche produit
- 2. Sélectionnez le type de média que vous souhaitez ajouter :
  - Ajouter une image
     Astuce : ajoutez des images spécifiques par distributeur (fonctionnalité payante, <u>contactez-nous</u> <u>I</u>) Cliquez <u>ici</u> pour en savoir plus.
    - Ajouter une vidéo (fonctionnalité payante, contactez-nous !)
    - Ajouter un document : PDF Excel Word -Powerpoint
    - Ajouter une recette

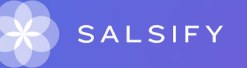

Pour tout savoir sur l'ajout d'images, rendez-vous en page suivante.

# Remplir les informations sur le certificat biologique et les certifications

### Vous pouvez <u>consulter cet article</u> pour en suivre étape par étape comment ajouter les informations sur les certifications

| N <sup>e</sup> du contificat                   |                                             | T |
|------------------------------------------------|---------------------------------------------|---|
| Date de début de validité de                   | Date de début de valid                      |   |
| Date de fin de validité de la<br>certification | Date de fin de validité                     |   |
|                                                | Ajouter un élément                          |   |
| Type de certificat                             | Type de certificat                          | * |
| Agence de certification Ø                      | Agence de certification                     | ~ |
|                                                | Afficher les champs additionnels            |   |
|                                                | Ajouter informations sur les certifications |   |

Attention, il est obligatoire de transmettre la certification biologique pour U Enseigne.

Dans le cadre du partage de vos informations produit, si vous commercialisez des produits biologiques, les enseignes peuvent vous demander de renseigner certains champs :

- Informations sur les certifications
- Informations sur le certificat biologique

Votre distributeur vous demande de renseigner les champs suivants :

- N° du certificat
- Date de début de validité du certificat
- Date de fin de validité du certificat
- Type de certificat
- Agence de certification

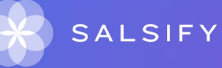

# Ajouter des images

Vous pouvez ajouter des images à vos fiches produits

| Destinataires         Ajouter des destinataires           Vair les champs demandés par un destinataire         •           Filter par règles de validation         sélectionnez /els catégories         •                                       | Médias       Tétcharger les images     Tétécharger les chartes graphiques                                                                                                    |
|----------------------------------------------------------------------------------------------------|----------------------------------------------------------------------------------------------------|
| Alforder les charge additionnel      Guine de la charge additionnel      Guine de la charge additionnel      Detale      Mende la classique      Mende la classique      Actue      Alforder de la charge additions golecifiques à un destinate | Actor use mage       Actor use wides- Actor       Apoter use recets- Actor       Apoter use recets- Actor         Comparison       Comparison       Comparison       Comparison       Comparison       Comparison       Comparison       Comparison       Comparison       Comparison       Comparison       Comparison       Comparison |
| Chips salées au sel de guérande - 20                                                                                                    | •                                                                                                    |

Pour plus d'informations sur l'ajout d'image, consultez : https://app.supplierxm.salsify.com/?data-elevio-article=83

- Rendez-vous dans la section « Médias » de votre fiche produit
- 2. Cliquez sur « Ajouter une image » (2)
- 3. Déposez ou choisissez l'image que vous souhaitez joindre
- 4. Remplissez ensuite les informations demandées (page suivante)

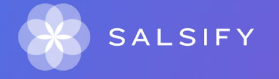

# Ajouter des images

### Quelles sont les informations à remplir ?

| Le cha           | mp "Type d'informations" est obligatoire<br>mp "Face" est obligatoire                    |                |                                            |                                                 |          |
|------------------|------------------------------------------------------------------------------------------|----------------|--------------------------------------------|-------------------------------------------------|----------|
| tionnels Le char | mp « Angle vertical » doit être renseigné<br>mp « Angle horizontal » doit être renseigné |                | $\sim$                                     |                                                 |          |
|                  | 🗔 Définir en im                                                                          | age principale | (1)                                        |                                                 |          |
|                  | Type d'informations Select                                                               |                | ~                                          |                                                 |          |
| C                | ate de début de validité 31 janvier 2020                                                 |                |                                            | ALKEMICS                                        |          |
|                  | Date d'expiration                                                                        |                | $- \circ$                                  | 503 9                                           |          |
|                  | Face Select.                                                                             |                | <u> </u>                                   |                                                 |          |
|                  | Angle vertical Select                                                                    |                | Dimension:<br>256x256px                    |                                                 |          |
| ipécifique       | Angle horizontal Select.                                                                 |                | Attention, il est re<br>dimension supérieu | commandé d'utiliser une image de<br>re à 1500px |          |
|                  | Optimisé web  Sevect                                                                     |                | Taille de l'image.<br>26ko                 |                                                 |          |
|                  | Type de fichier                                                                          |                | - T                                        |                                                 | $\frown$ |
| · ·              | J Ebquettes                                                                              |                |                                            |                                                 | (6)      |
|                  |                                                                                          |                |                                            | Anguler                                         | Acutes   |
|                  |                                                                                          |                |                                            |                                                 |          |

- 1. Type d'information : présentation du produit sur la photo (produit déballé, en situation, en lot, ...) 1
- Dates début/fin de validité : période de commercialisation du produit tel qu'il est présenté sur la photo (2)
- 3. **Face :** face du produit qui apparaît sur la photo (face principale, côté gauche, dos, ...) 3
- 4. Angles : angles de prise de vue de la photo (4)
- Étiquettes : elles permettent d'étiqueter et classer les photos selon vos besoins 5
   NB : ce champ n'est pas obligatoire.
- 6. Cliquez sur "Ajouter" 6

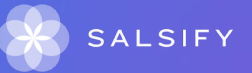

## Pour aller plus loin

#### **Comment supprimer une photo ?**

Il vous est possible de **supprimer individuellement chaque média** ajouté sur votre fiche produit. Cependant, **vous ne pouvez pas supprimer une image définie en tant qu'image principale.** Pour cela, il vous faut définir une nouvelle image principale en cliquant sur **"Définir en image principale".** 2

#### Pourquoi ma photo est-elle rejetée ?

Pour qu'une image soit acceptée, celle-ci doit répondre à quelques prérequis :

- Fond blanc numérique/uniforme (code couleur #FFFFFF) ou transparent
- Taille d'image supérieure à 1 500 pixels
- Carrée (ratio 1:1)
- Produit bien visible et en accord avec la réalité
- Marge suffisante
- Poids inférieur à 50 Mo

Pour tout doute sur l'import d'une image, vous pouvez télécharger les chartes graphiques de chaque distributeur directement au sein de vos fiches produits, section "Médias" et consulter cet article : <u>https://app.supplierxm.salsify.com/?data-elevio-article=39</u>

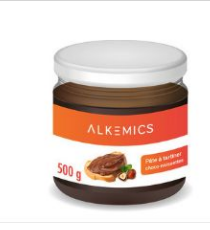

Optimisé web

Modifier

Du 14 février 2020 Face, Parallèle Définition standard Ajouté le 14 février 2020 **256x256** Fond blanc ou transparent 29 ko Définir en image principale

Télécharger les chartes graphiques

Supprimer

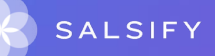

# 1500 pixels

### Pour aller plus loin

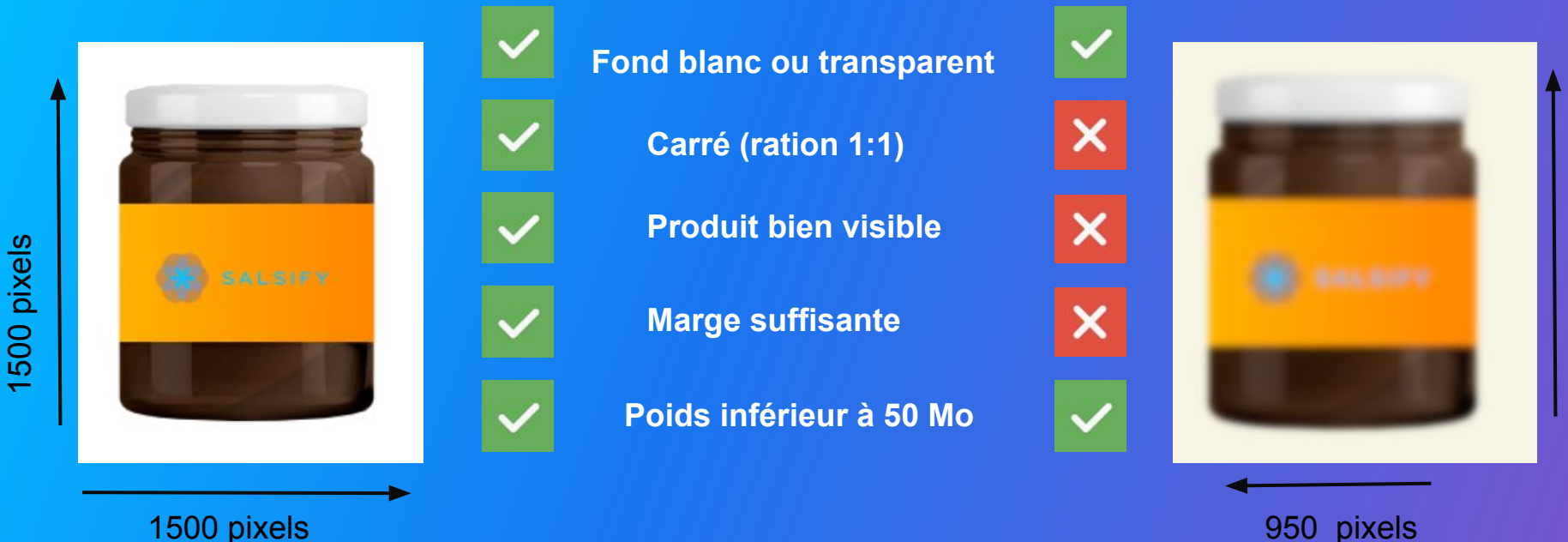

### Créer ou corriger une hiérarchie logistique

# Créer ou corriger une hiérarchie logistique

### Vous avez plusieurs moyens de créer/corriger et partager vos hiérarchies

- 1. Créer vos hiérarchies logistiques manuellement Rendez-vous dans la section "Hiérarchies logistiques" de votre fiche produit et suivez les étapes décrites en page suivante.
- Créer vos hiérarchies logistiques en masse via Excel Rendez-vous dans le module "Imports". Attention seuls les fournisseurs ayant les GTIN des différents niveaux de la hiérarchie logistique peuvent importer en masse les informations.

Note : pour être partagées, vos hiérarchies logistiques doivent être associées à un référencement.

#### 3. Attribuer vos hiérarchies logistiques en masse

Depuis votre page Catalogue, sélectionnez les produits pour lesquels vous souhaitez créer un référencement et lier une hiérarchie logistique préalablement créée et cliquez sur "Actions en masse".

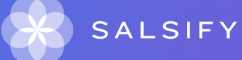

## **Renseigner les données logistiques**

### Rendez-vous dans la section « hiérarchie logistique » 1

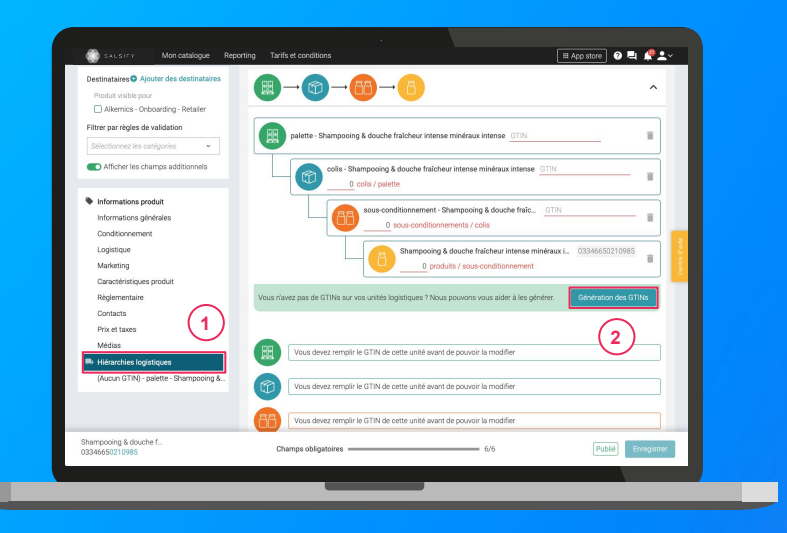

- 1. Créez une nouvelle hiérarchie logistique
  - Créer une nouvelle hiérarchie logistique
- 2. Choisissez la structure de votre hiérarchie parmi les modèles existants ou créez votre propre structure
- **3.** Renseignez le nombre de produits par colis ainsi que le nombre de colis par palette.
- 4. Rentrez les GTINs et les quantités des différents éléments constituant la hiérarchie
- 5. Renseignez ensuite les informations demandées (dimensions, poids, ...)

NB : si vous n'avez pas de GTIN, Salsify peut les générer 2 automatiquement pour vous. Pour cela, cliquez sur : Génération des GTIR

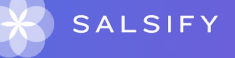

**Pour plus d'informations, vous pouvez consulter l'article suivant :** https://app.supplierxm.salsifv.com/?data-elevio-article=97

# Complétez les données liées à la palette et au colis.

Après avoir enregistré vos GTIN, vous allez pouvoir enregistrer vos données liées à la palette et au colis. Complétez l'ensemble des informations demandées.

| 1<br>palette - Pur jus d | orange ALKEMICS FOOD 1L 33663215042395                                 |  |
|--------------------------|------------------------------------------------------------------------|--|
| colis -                  | Pur jus d'orange ALKEMICS FOOD 1L 23663215042398<br>0 colis / palette  |  |
|                          | Pur jus d'orange ALKEMICS FOOD 1L 03663215042394<br>6 produits / colis |  |

L'encadré vert correspond aux données concernant la palette.

2) L'encadré bleu correspond aux données concernant le colis.

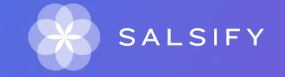

## **Dimensions et Poids**

Une fois vos données complétées, la partie dimension et poids se complète automatiquement en fonction des informations renseignées plus haut.

| Unité de longueur des dimensions | s des unités logistiques | centimè | tre     |      |                   |      |      | ×                |
|----------------------------------|--------------------------|---------|---------|------|-------------------|------|------|------------------|
|                                  |                          |         | Largeur |      | Volume de l'u     | nité |      | volumes des      |
| 33663215042395                   | 145.1                    |         | 80      | 120  | ₽ <sup>1.39</sup> |      | 1.09 | m <sup>2</sup>   |
| 23663215042398                   | 25.7                     |         | 16.7    | 25.4 | 10.90             |      | 9.60 | der <sup>1</sup> |
| 03663215042394                   | 250                      |         | 80      | 80   | 1.60              |      |      |                  |
|                                  | 105                      |         | enfants |      |                   |      |      |                  |
| 33063215042395                   | 690                      |         | 670.00  |      |                   |      |      |                  |
| 23003215042398                   | 0.7                      |         | 0.00    |      |                   |      |      |                  |
|                                  |                          |         |         |      |                   |      |      |                  |
| 03663215042394                   |                          |         |         |      |                   |      |      |                  |
| 03663215042394                   |                          |         |         |      |                   |      |      |                  |

Attention ! Le poid brut doit comporter le poid de la palette. Le poids du colis doit comporter l'ensemble des poids qui se trouvent à l'intérieur du colis.

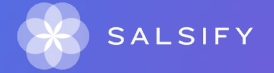

## Rattachez votre hiérarchie logistique

| Unité de longueur des dimensi | ons des unités logistiques | centimé | tre     |      |                   |       |      | ×                 |
|-------------------------------|----------------------------|---------|---------|------|-------------------|-------|------|-------------------|
|                               |                            |         | Largeur |      | Volume de l'ur    | site. |      | olumes des        |
| 33663215042395                | 145.1                      |         | 80      | 120  | ⊳ <sup>1 39</sup> |       | 1.09 | m <sup>2</sup>    |
| 23663215042398                | 25.7                       |         | 16.7    | 25.4 | 10.90             |       | 9.60 | derr <sup>a</sup> |
| 03663215042394                | 250                        |         | 80      | 80   | 1.60              |       |      |                   |
|                               | 405                        |         | enfants |      |                   |       |      |                   |
| 33663215342345                | 675                        |         | 670.00  |      |                   |       |      |                   |
| 23063215042398                |                            |         |         |      |                   |       |      |                   |
| 03663215042394                |                            |         |         |      |                   |       |      | _                 |
|                               |                            |         |         |      |                   |       |      |                   |
|                               |                            |         |         |      |                   |       |      |                   |

Une fois que celle-ci est complète, vous devez rattacher votre hiérarchie logistique dans la partie "Informations spécifiques" de Coopérative U Enseigne, sans quoi, elle ne sera pas partagée avec U Enseigne Coopérative.

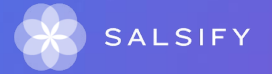

### Le présentoir

.....

# Créer le présentoir à l'aide d'un nouveau produit

|          | 🖸 Créer un notigiuit                                           |        | Produits                                              | en attente de création | Tous les pr          | oduits            |                     |                             |
|----------|----------------------------------------------------------------|--------|-------------------------------------------------------|------------------------|----------------------|-------------------|---------------------|-----------------------------|
| (1)      | Filtres sélectionnés<br>Aucun filtre sélectionné               | P Rect |                                                       |                        |                      |                   |                     |                             |
| $\smile$ | Statut de publication Non publié (1)                           | Expe   | oner 28 fiche(s) Import Options v                     | ket 🖂                  | page • 28 produits a | u total • 0 wiles | tiont               | Colonnes 🗸 100 par page 🗸 🔶 |
|          | Publić (19)                                                    |        | Dénomination 🗘                                        | GTIN C                 | Qualité de la donnée | Marque 0          | Commentaire produit | -                           |
|          | Information attendue (8)                                       | 02     | fromage de chévre                                     | 03663836037434         | •                    | alkemics          | Ø                   | Voir le produit >           |
|          | Type d'unité     Unités consommateurs (27)     Présentoirs (1) | 02     | fromage de chèvre                                     | 03663836045323         | ۹                    | alkemics          | ø                   | Voir le produit >           |
|          | •                                                              | 0 10   | Box- Promage                                          | 03663836049987         |                      |                   | Q                   | Voir le produit >           |
|          | Cycle de vie du produit     Afficher les produits archivés     | •      | Pur jus d'orange ALKEMICS F000 1L                     | 03663215042394         | •                    | alkemics          | ø                   | Voir le produit >           |
|          | Pre-commandable (24)     T Commandable (2)                     | 0 3    | Biscuits Petit Déjeuner Bio aux céréales, chocolat et | 03663215043612         | •                    | alkemics          | ø                   | Voir le produit >           |

| Identité du produit |                                | Indiquez la typologie de votre présentoir : colis ou palette |
|---------------------|--------------------------------|--------------------------------------------------------------|
|                     |                                |                                                              |
| (2)                 | Le produit est un présentoir 🥝 | Oui O Non                                                    |
| _                   | Le produit est un(e) 🥥         | ⊛colis_ O palette <b>●</b>                                   |
| (3)                 | Langue du produit 🥥            | français                                                     |
| $\smile$            | Libellé commercial long 💡      |                                                              |
|                     | Packshot                       | Ajouter une image                                            |

| Indiquez le nombre de composants et leurs GTIN        |   |   |
|-------------------------------------------------------|---|---|
| Produits fils cont                                    |   |   |
| GTIN du composant Entrer le GTIN du le nom du produit | ~ | 1 |
| Ajouter une nouvelle unité fils                       |   |   |

- Cliquez en haut à gauche sur "Créer un produit"
- 2 Répondre "oui" à la question "Le produit est un présentoir ?"
- 3 Indiquez s'il s'agit d'un colis ou d'une palette
- Renseignez le nombre de composant et les GTIN inclus
- 5 Cliquez en bas à droite sur Créer le produit

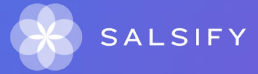

# Associer le présentoir à une hiérarchie logistique

| Destinataires O Ajouter des destinataires                                                              | GTIN palette : 23663850036585                                               |
|----------------------------------------------------------------------------------------------------|-----------------------------------------------------------------------------|
| Voir les champs demandés par un destinataire 👻                                                         |                                                                             |
| Filtrer par règles de validation                                                                       | palette - fromage de chèvre 23663836036585 O                                |
| Sélectionnez les catégories 🔹                                                                          |                                                                             |
| C Afficher les champs additionnels                                                                     | Colls - fromage de chèvre 13663836035588 I                                  |
| Suggestions<br>Informations produit<br>Informations générales<br>hiérarchie logis                      | otre présentoir à votre                                                     |
| Conditionnement                                                                                        |                                                                             |
| Caractéristiques produit                                                                               | Identité du produit                                                         |
| Médias                                                                                                 | Type d'unité 🕢 Olot Ocolis @ Palette                                        |
| Hiérarchies logistiques                                                                                |                                                                             |
| 23663836036585 - palette - fromage de chèvre<br>Ajouter des informations spécifiques à un destinataire | Nom et nature du produit Libele commercial long  palette - fromage de chève |
|                                                                                                    | Identité du produit                                                         |

- Rendez-vous dans la partie hiérarchie logistique de la fiche produit du présentoir
- Cliquez sur "créer une nouvelle hiérarchie logistique"
- Pour lier votre présentoir à votre hiérarchie logistique, renseign son GTIN

Les informations de ce présentoir vont automatiquement être reportées sur la fiche produit.

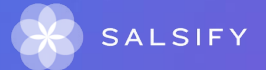

# Créer un référencement et partager des informations spécifiques

## Ajouter un référencement

## U Enseigne demande des informations spécifiques visibles uniquement par celui-ci.

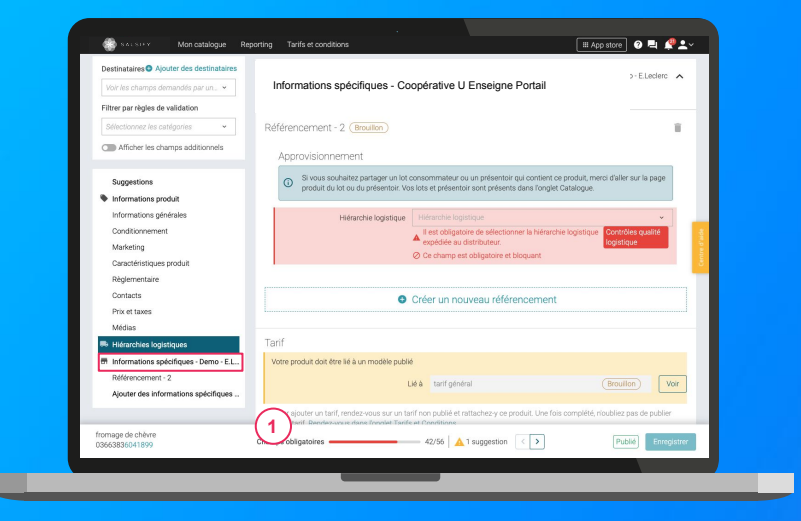

Les informations spécifiques demandées par U Enseigne sont uniquement partagées et donc visibles par celui-ci. Elles portent sur le référencement de vos produits (tarifs, hiérarchies logistiques) et des demandes particulières de la part de U Enseigne.

Rendez-vous dans la section « Informations spécifiques » et renseignez les informations demandées.

NB : vous pouvez créer plusieurs référencements pour un même distributeur. Pour cela, cliquez sur "Créer un nouveau référencement".

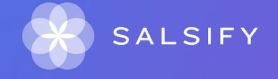

Pour plus d'informations, vous pouvez consulter l'article suivant : https://app.supplierxm.salsify.com/?data-elevio-article=149

### Introduction à la descente tarifaire

La descente tarifaire est négociée annuellement avec les acheteurs des centrales d'achats. Votre prix net ne change pas. Ce prix correspond à la réduction tarifaire.

Coopérative U Enseigne vous demande de renseigner au moins une descente tarifaire complète pour chacune de vos hiérarchies logistiques. Celle-ci doit être conforme aux accords commerciaux. Elle correspond à la construction du prix net à partir des informations données sur le prix brut.

#### On y trouve :

- Le prix brut (hors taxes)
- Les remises
- Code de la remise (présent dans l'annexe 3)
- Les taxes
- Le prix net (hors taxes, hors TVA, TTC)

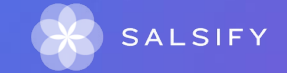

### Créer une descente tarifaire depuis la fiche produit

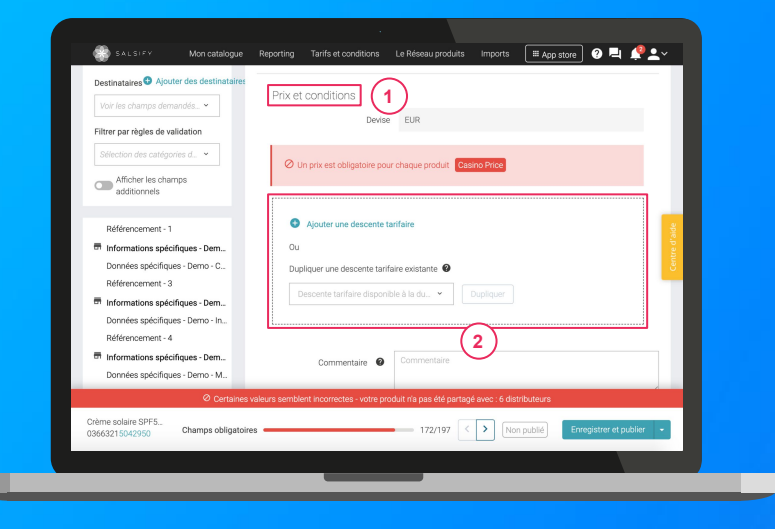

Les descentes tarifaires vous permettent de transmettre à vos distributeurs vos conditions tarifaires sur facture pour définir le prix net facturé.

Ces données resteront confidentielles et uniquement accessibles par le distributeur avec lequel vous les partagez.

- Rendez-vous dans la section "Informations spécifiques" de Coopérative U Enseigne Portail de votre fiche produit, cliquez sur "Créer un nouveau référencement".
- 2. Dans la partie "Prix et conditions" de ce référencement, cliquez sur "Ajouter une descente tarifaire".

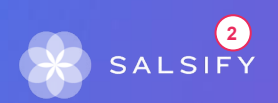

### Créer une descente tarifaire depuis la fiche produit

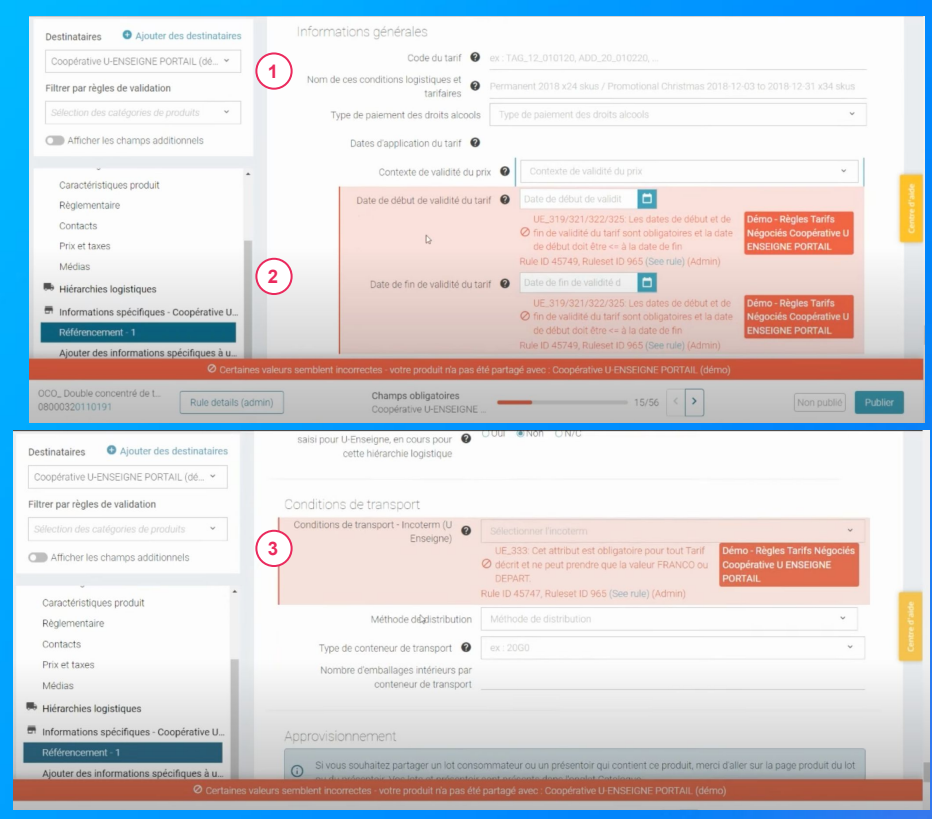

- 1. Renseignez l'ensemble des informations demandées.
- 2. Il est important de compléter la date de début et de fin de la validité du tarif.
- **3.** Dans la partie "Conditions de transport", complétez à l'aide du menu déroulant le champ "Conditions de transport Incoterm" et "Méthodes de distribution".

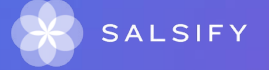

### Quantité facturée / unité de mesure du prix

| Code ALK | Libellé ALK    | code UGC | Libellé UGC    |  |
|----------|----------------|----------|----------------|--|
| BX       | boîte          | 01       | l'UC/la pièce  |  |
| dL       | décilitre      | 03       | Le décilitre   |  |
| g        | gramme         | 06       | Le gramme      |  |
| NET_KG   | kilogramme net | 04       | Kilogramme net |  |
| L        | litre          | 02       | Le litre       |  |
| m        | mètre          | 07       | Le mètre       |  |
| pce      | pièce          | 01       | l'UC/la pièce  |  |
| cnt      | unité          | 01       | l'UC/la pièce  |  |
|          |                |          |                |  |

U Enseigne Coopérative prend en compte uniquement ces unités de mesure ci-dessus.

Nous vous demandons de renseigner uniquement ces unités sur ce champ lors de la collecte.

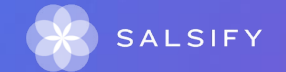

Rattacher la descente tarifaire à votre hiérarchie logistique

#### Approvisionnement

| () | Si vous souhaitez partager un lot consommateur ou un présentoir qui contient ce produit, merci d'aller sur la page produit du lot<br>ou du présentoir. Vos lots et présentoir sont présents dans l'onglet Catalogue. |                                        |  |  |  |  |  |
|----|----------------------------------------------------------------------------------------------------|----------------------------------------|--|--|--|--|--|
|    | Hiérarchie logistique                                                                                                    | Hiérarchie logistique 🗸                |  |  |  |  |  |
|    |                                                                                                    | O Ce champ est obligatoire et bloquant |  |  |  |  |  |

ule ID 3941 (See rule) (Admin)

Dans la partie "Approvisionnement", vous allez pouvoir rattacher la descente tarifaire à votre hiérarchie logistique. Nous vous invitons ici à renseigner le niveau le plus haut de votre hiérarchie logistique construite dans le champ précédent.

Renseignez les champs Quantité facturée / Unité de mesure du prix et cliquez en bas à droite sur "Ajouter une descente tarifaire".

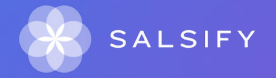

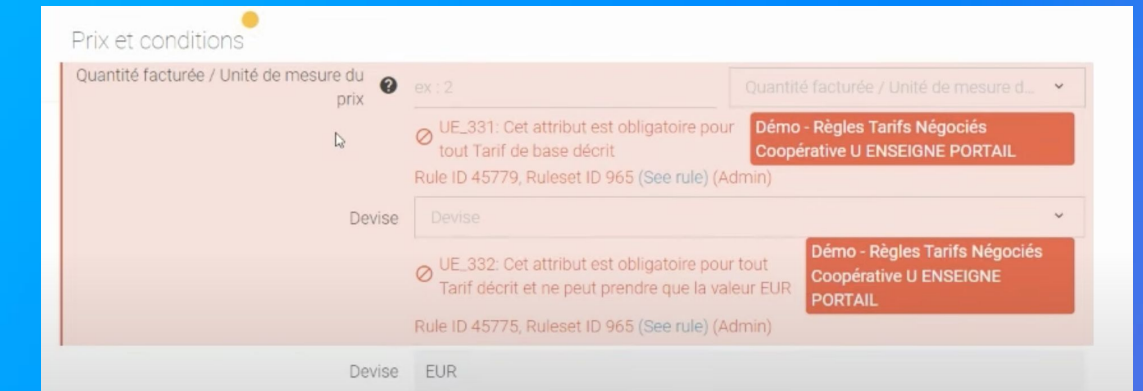

|                             |                                         |                           | Ajout         | Jun palier   | de prix |
|-----------------------------|-----------------------------------------|---------------------------|---------------|--------------|---------|
| Le palier s'applique        | O à la comr                             | ⊖ à la commande (entière) |               |              | N.C.    |
|                             | Palie                                   | r 1                       | 2             |              | 3       |
|                             | Nombre minimal de palette homogène X    | 1                         | 5             | 8            |         |
| Prix brut                   |                                         | 1.0001                    | 1.0005        | 0.9884       | 1       |
|                             | Ajouter une ligne 🗸                     |                           |               |              |         |
| Contribution Éco-emballages | Inclus dans le prix brut ? 🔿 Oui 🔹 Non  | 0.013                     |               |              |         |
| TVA                         |                                         | 5.5 %                     |               |              |         |
| Prix net hors taxes         |                                         | 1.0001                    | ● 1.0005      | 0.9884       | 1       |
| Prix net hors TVA           |                                         | 1.0131                    | ◙ 1.0135      | ● 1.0014     |         |
| Prix net TTC                |                                         | 1.0688                    | 1.0692        | ● 1.0565     | 5 (     |
|                             |                                         |                           |               | Calculer les | prix ne |
| Calculatrice                | Règles d'arrondi Arrondi au plus proche | - Nor                     | nbre de décim | ales 4       | ~       |

- Cliquez en haut à droite sur "Ajouter un palier à ce prix" puis indiquez juste en dessous si celui-ci s'applique à la commande ou au produit.
- 2. Renseignez "le nombre minimal de" à l'aide du menu déroulant.
- 3. Indiquez le prix brut pour chacun de ses paliers.

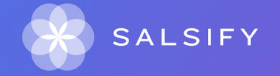

Dupliquer une descente tarifaire

| Voulez-vous associer une étiquette à cette descente<br>tarifaire pour pouvoir la dupliquer sur d'autres produits ? | Oui ONon                       |
|----------------------------------------------------------------------------------------------------|--------------------------------|
| Etiquette : 🔮                                                                                                    | A풋K 2020                       |
| Remise ÁSV - Avoir séparé 🛛 🌒                                                                                      | e.g. 156                       |
| Quantité maximum pour le prix 🛛 🕹                                                                                  |                                |
|                                                                                                    | Créer un nouveau référencement |

Afin de gagner du temps et associer votre descente tarifaire à d'autres fiches produits.

Il vous suffit de répondre "oui" à la question : Voulez-vous associer une étiquette à cette descente tarifaire pour pouvoir la dupliquer sur d'autres produits.

Attention, merci de bien nommer la descente tarifaire dans le champ "Étiquette" afin que vous puissiez plus facilement la retrouver et la sélectionner dans "dupliquer une descente tarifaire existante".

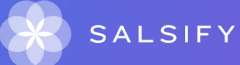

## Bravo, vous avez terminé!

#### Pour vérifier que votre fiche est bien partagée regardez en bas de la fiche que :

- 1. Pour le destinataire en question, l'ensemble des champs obligatoires sont complétés.
- 2. Votre produit est bien publié

Champs obligatoires Coopérative U ENSEIGNE ...

### 111/111

#### Rappel

Vérifiez que vos destinataires sont bien activés en cliquant sur l'onglet « Publication » de vos fiches produit.

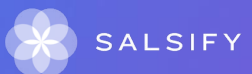

# Informations complémentaires sur la descente tarifaire

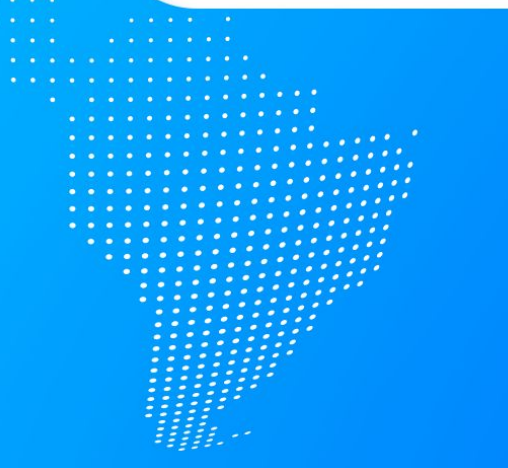

## 1. Alignement de la descente avec l'accord U en cours

Attention, la descente tarifaire doit être en adéquation avec l'accord signé avec U Enseigne. Pour cela, vous devez vous référer à l'annexe III de votre accord signé par Groupe Tarifaire.

Quelques compléments d'informations :

- Vous devez respecter les numéros de remises et libellés (indiqués dans l'Annexe III)
- Vous devez respecter les assiettes/rangs (cumul ou cascade)
- Vous devez respecter les niveaux et natures des remises (% ou €)

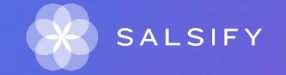

• Vous devez saisir les remises au produit sur la ou les lignes dédiées (4001 par exemple).

## 2. Comment distinguer les remises Cumul ou Cascade

| Rang Remises et charge | Туре            | Description                      | Valeur                 |   |
|------------------------|-----------------|----------------------------------|------------------------|---|
| 3001                   | × Pourcentage × | Remise A                         | - 10                   | 8 |
| 3003                   | × Pourcentage × | Remise B                         | -5                     | 1 |
| 3 3000                 | × Pourcentage × | Remise C                         | -4                     | 8 |
| (4) 3002               | × Pourcentage × | Remise D                         | -4                     | 8 |
| 5 4002                 | -8              | 8                                |                        |   |
|                        |                 | Ajouter une ligne 🗸              |                        |   |
| TVA                    |                 | Ajouter une remise ou une charge | 20 %                   |   |
| Prix net hors taxes    |                 | Rang 3<br>Rang 4                 | 3)2.0642 Ø             |   |
| Prix net hors TVA      |                 | Rang                             | j 92.0642 O            |   |
| Prix net TTC           |                 | Rang 6                           | 470.4770               |   |
|                        |                 | <b>_</b>                         | Calculer les prix nets |   |

Cumul = 2 lignes de remises au même rang, par exemple : Remise B de 5% rang 2 + Remise C de 8% au même rang 2

Cascade = lignes de remises avec des rang successifs Rang 1, puis 2, puis 3, puis 4

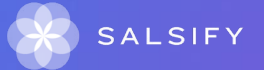

### Exemple d'alignement de la descente avec l'Accord U

Exemple d'une Annexe III U Enseigne

#### SYNTHESE DES REDUCTIONS DE PRIX SUR FACTURE

| N°   | Libellé                                                     | Туре  | Montant<br>ou Taux<br>Maxi | V<br>% | unité | Assi<br>dep | ette<br>arr |   |
|------|-------------------------------------------------------------|-------|----------------------------|--------|-------|-------------|-------------|---|
| Rédu | Réductions de prix acquises - immédiatement déductibles (*) |       |                            |        |       |             |             |   |
| 3001 | Remise fonction entrepôt                                    | 01    | 3,000                      | %      |       | 00          | 01          |   |
| 3003 | Rse centralisat. des commandes                              | 01    | 2,000                      | %      |       | 00          | 01          |   |
| 3925 | Centralisation / Pilotage Négo                              | 01    | <mark>6,</mark> 780        | %      |       | 01          | 02          |   |
| 3931 | Réal / Diffusion Précos /Plans                              | 01    | 6,780                      | %      |       | 01          | 02          |   |
| 4001 | Remise ASV en %                                             | 02    |                            |        |       | 02          | 03          |   |
| 4007 | Remise ASV                                                  | 02    |                            |        |       | 03          | 04          |   |
| 4400 | Remise ASV en % en cumul                                    | 02    |                            |        |       | 03          | 04          | 4 |
|      |                                                             | Total | 17,882                     | %      |       |             |             |   |

Transcription dans Salsify

| $3003 \Rightarrow 2\% \Rightarrow$ | Rang 1 |
|------------------------------------|--------|
|                                    |        |

| $3925 \Rightarrow 6.78\% \Rightarrow$ | Rang 2 |
|---------------------------------------|--------|
| <b>3931</b> ⇒ 6.78% ⇒                 | Rang 2 |

 $4001 \Rightarrow$  (remise au produit)  $\Rightarrow$  Rang 3

 $4007 \Rightarrow (\text{remise au produit}) \Rightarrow \text{Rang 4}$  $4400 \Rightarrow (\text{remise au produit}) \Rightarrow \text{Rang 4}$ 

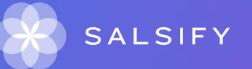

=> Description dans l'outil dans le slide suivant

# Exemple de cette descente mise en conformité dans Salsify

Nos préconisations : créer dès le départ les remises 4xxx, en les mettant à zéro dans le modèle comme sur l'exemple, même si tous les produits ne sont pas concernés.

Vous n'aurez ainsi pas à ajouter/intercaler manuellement ce code remise à chaque fois qu'un produit sera concerné par un TP.

|                                                                                                    | Rang | Remises et charge | Туре        | Description                    | Valeur |    |
|----------------------------------------------------------------------------------------------------|------|-------------------|-------------|--------------------------------|--------|----|
| $3001 \Rightarrow 3\% \Rightarrow \text{ Rang 1}$<br>$3003 \Rightarrow 2\% \Rightarrow \text{ Rang 1}$ |      | 3001 ×            | Pourcenta × | Remise fonction entrepôt       | -3     | Ξ. |
|                                                                                                    |      | 3003 ×            | Pourcenta × | Rse centralisat. des commandes | -2     | Î  |
| 3925 ⇒ 6.78% ⇒ Rang 2<br>3931 ⇒ 6.78% ⇒ Rang 2                                                         |      | 3925 ×            | Pourcenta × | Centralisation / Pilotage Négo | - 6.78 | Î  |
|                                                                                                    |      | 3931 ×            | Pourcenta × | Réal / Diffusion Précos /Plans | -6.78  | Î  |
| 4001 ⇒ (remise au produit) ⇒ Rang 3                                                                    | 3    | 4001 ×            | Pourcenta × | Remise ASV en %                | - 0    | Î  |
|                                                                                                    |      | 4007 ×            | Pourcenta × | Remise ASV                     | -0     | Î  |
| 4007 ⇒ (remise au produit) ⇒ Rang 4<br>4400 ⇒ (remise au produit) ⇒ Rang 4                             | (4)  | 4400 ×            | Pourcenta × | Remise ASV en % en cumul       | -0     | Î  |
|                                                                                                    |      |                   |             | Ajouter une ligne 🗸            |        |    |

Vous pouvez aussi renommer la descente "Référencement 1" par exemple en "Descente Tarifaire U permanent 2022", afin de pouvoir identifier plus facilement les données tarifaires liées à cette descente dans le menu à gauche de la fiche produit.

# 3. Comment utiliser la descente conforme précédemment créée pour un autre produit ?

Vous pouvez créer une étiquette pour nommer cette descente pour exemple: Accord 2022 GT \*\*\*

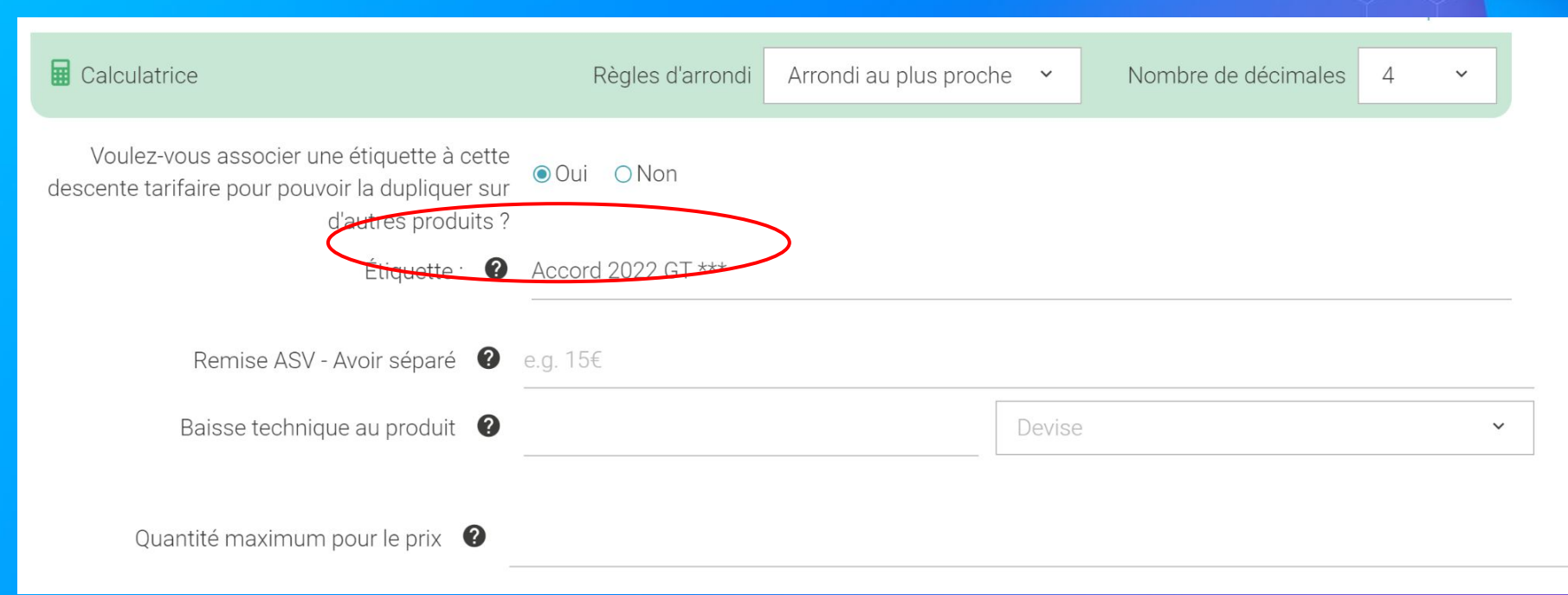

# 3. Comment utiliser la descente conforme précédemment créée pour un autre produit ?

Vous pouvez désormais dupliquer cette descente "Accord 2022 GT \*\*\*" à tout nouveau produit issu du même Accord au GT ce qui évite la ressaisie et garantit la conformité de votre descente pour U.

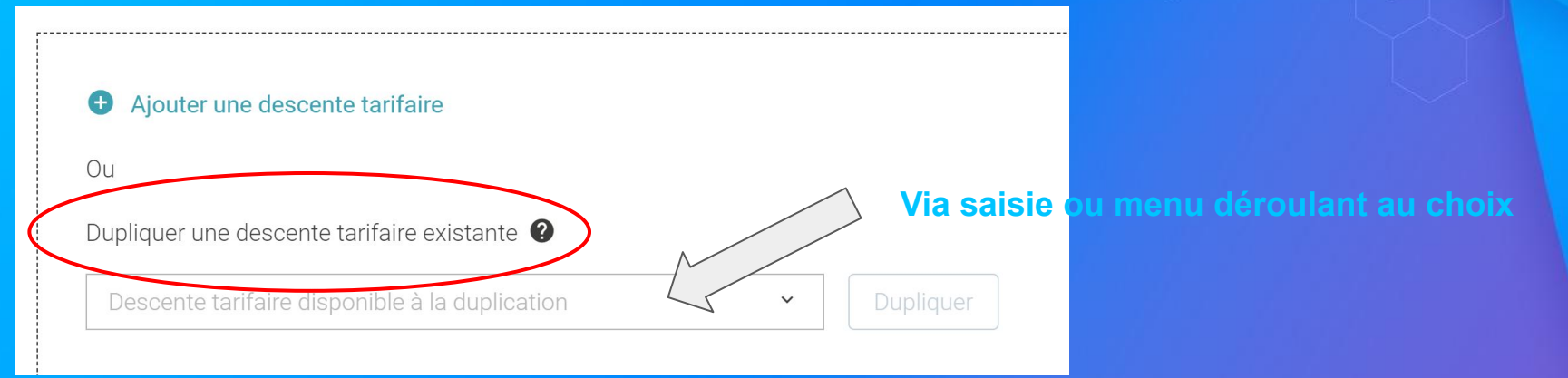

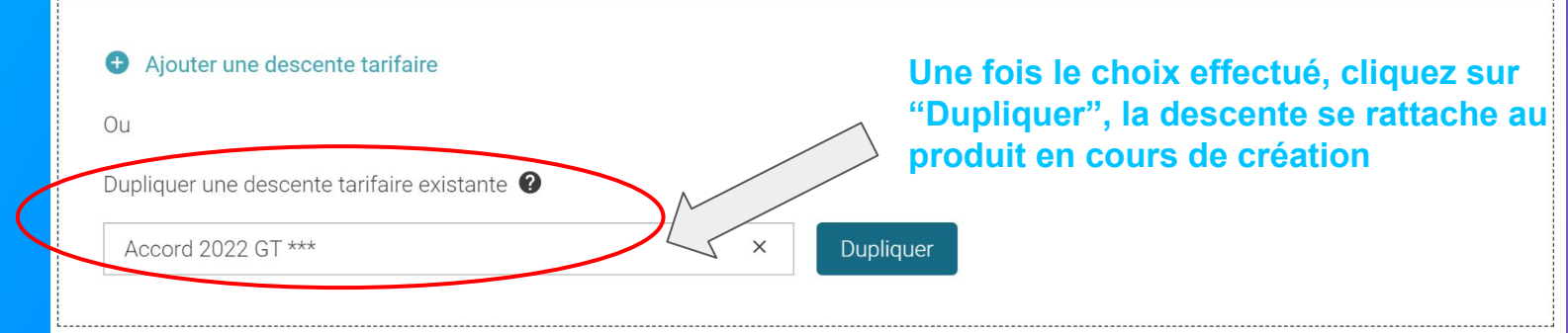
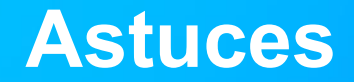

En cas d'erreurs de saisie, corriger la donnée dans votre référencement en cours, <u>ne surtout</u> pas créer un deuxième référencement

Le deuxième référencement doit être créé dans le cas où

- tarif en date future
- Tarif à affecter à une autre hiérarchie logistique, autres conditions de transport

Il est important de mettre la date de fin sur votre premier référencement (la veille du début du second)

| GT *** 2022 (Synchronisation en cours)                                                                       |                                         |
|----------------------------------------------------------------------------------------------------|-----------------------------------------|
| Informations générales                                                                                       |                                         |
| Code du tarif 🛛 🖉                                                                                            | Conditions Commerciales U Enseigne 2022 |
| Nom de ces conditions logistiques et tarifaires                                                              | GT *** 2022                             |
| Acheteur destinataire 🛛 😨                                                                                    | Sélectionner un destinataire            |
| Type de paiement des droits alcools                                                                          | Type de paiement des droits alcools     |
| Dates d'application du tarif                                                                                 |                                         |
| Contexte de valid té du p                                                                                    | orix 😢 Contexte de validité du prix     |
| Date de début de validite o tr                                                                               | arif 😧 1 mars 2022 🛛 🗡 📁                |
| Date de fin de validité du ta                                                                                | arif 😢 28 février 2023 🛛 🗙 📋            |
| Je confirme avoir déjà un tarif négocié saisi pour U-<br>Enseigne, en cours pour cette hiérarchie logistique | ● Oui O Non O N/C                       |

## Pour aller plus loin : les outils de productivité

## **Dupliquer des produits**

.....

## **Dupliquer vos produits**

#### Rendez-vous sur l'onglet Catalogue

| Créer un produit                                                                                      |                   | Produits en atte                                       | nte de création > Tou     | s les produits            |                      |               |                   |
|----------------------------------------------------------------------------------------------------|-------------------|--------------------------------------------------------|---------------------------|---------------------------|----------------------|---------------|-------------------|
| Filtres sélectionnés<br>Aucun filtre sélectionné                                                      |                   | chez par GTIN (même pe                                 | artiel), ID in <b>2</b> n |                           |                      |               |                   |
| ▼ Statut de publication                                                                               | Exporte           | r 1 fiche(s) Import                                    | Actions en masse 🗸        |                           | Colonnes ~           | 20 par pag    | • • •             |
| Non publié (0)                                                                                        | Active            | r les destinataires pour 1                             | 1 produit • 6 pr          | oduits au total • 1 sélec | tionné               |               |                   |
| Publié (5)                                                                                            | Mettre            | à jour les étiquettes de                               | 1 produit(s)              | GTIN 0                    | Qualité de la donnée | Nutri-score 0 | Marque 0          |
| Information attendue (0)                                                                              | Modifi     Duplic | er 1 fiche<br>uer 1 fiche                              |                           | 3663215043445             | •                    | E O           | Alkemics Food     |
| Type d'unité     Unités consommateurs (6)     Présentoirs (0)                                         | Dépla<br>Rendr    | er 1 fiche vers une caté<br>e 1 produit visible sur le | gorie<br>réseau Alkernics | 03663215041229            | ۹                    | 0             | Alkemics Food     |
|                                                                                                    | Public            | r 1 produit                                            |                           | 03663215041656            | •                    | 0             | Alkemics Foo      |
| Cycle de vie du produit     Afficher les produits archivés                                            |                   | ín de pays rouge 12,5° /                               | ALKEMICS FOOD 75cL        | 03663215042202            | •                    |               | Alkemics Foo      |
| ré commandable (3)     T Commandable (3)     Non commandable (0)                                      |                   | lière Rousse Bio bouteil                               | e ALKEMICS FOOD 750mL     | 03663215042776            | •                    |               | Alkemics Food     |
| 🗌 🕸 Archivé                                                                                           | 0 📻 1             | aourt nature ALKEMICS                                  | S FOOD 16x125g            | 03663836038691            | <b>e</b>             | 80            | Alkemics - Natura |
| Commentaire produit Commentaire produit Commentaire (4) Commentaire (2) Commentaire de traitement (1) |                   |                                                        |                           |                           |                      |               |                   |
| ▼ Statut réception distributeur                                                                       |                   |                                                        |                           |                           |                      |               |                   |
| 🔲 🔯 Non synchronisé (6)                                                                               |                   |                                                        |                           |                           |                      |               |                   |
| K Replier                                                                                             |                   |                                                        |                           |                           |                      |               |                   |

Pour plus d'informations, vous pouvez consulter l'article suivant : <u>https://app.supplierxm.salsify.com/?data-elevio-article=71</u>

- 1. Sélectionnez le produit à dupliquer 1
- 2. Cliquez sur "Actions en masse" puis sur "Dupliquer 1 fiche"
- Vous êtes redirigé(e) vers la page de création produit. Renseignez les informations demandées, ajoutez une image (facultatif) et créez le produit puis choisissez les destinataires (onglet "Publication" de la fiche produit).

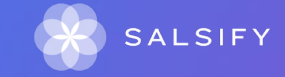

3

## Modifier des produits en masse

## **Modifier vos informations produit en masse**

#### Rendez-vous sur l'onglet Catalogue

| Eiltrae ediactionnée                                                            |       | 6                                             |           |                             |                  |                 |                         |
|---------------------------------------------------------------------------------|-------|-----------------------------------------------|-----------|-----------------------------|------------------|-----------------|-------------------------|
| Auoun filtre sélectionné                                                        | U     | erchez par GTIN (même partiel), ID il         | <u>ار</u> |                             |                  |                 |                         |
| ▼ Statut de publication                                                         | Exp   | orter 4 fiche(s) Import Actions en            | masse v   | ]                           | C                | olonnes 🗸 🚺     | 20 par page 🗸 🔶 👄       |
| Non publié (0)                                                                  | Activ | ar les destinataires pour 4 produits          | sge • 6   | produits au total • 4 sélec | tionnés          |                 |                         |
| Publié (5)                                                                      | Meth  | e à jour les étiquettes de 4 produit(s)       | . (       | Q O NT                      | ualité de la don | née Nutri-score | e O Marque O            |
| Information attendue (0)                                                        | Modi  | ier 4 fiches                                  |           | 3)                          |                  | Q <sub>0</sub>  |                         |
|                                                                                 | Dépk  | cer 4 fiches vers une catégorie               | 000       | 0003215043445               |                  | E O             | Alkemics Food           |
| <ul> <li>Type d'unité</li> </ul>                                                | Rend  | re 4 produits visibles sur le réseau Alkemics |           | 02662215041220              |                  | 00              | Alkemics Food           |
| <ul> <li>Unités consommateurs (6)</li> <li>Présentoire (0)</li> </ul>           | Publi | er 4 produits                                 |           | 00000210041229              |                  | 00              | AMERICATION             |
| 0.100010010(0)                                                                  |       | Soda Alki Cola classic Al KEMICS FOOD 1       |           | 03663215041656              | 0                | RO              | Alkemics Food           |
| Cvcle de vie du produit                                                         | - ÷   |                                               |           |                             |                  | 00              |                         |
| Afficher les produits archivés                                                  |       | Vin de pays rouge 12,5° ALKEMICS FOOD         | 75cL      | 03663215042202              | <b>•</b>         |                 | Alkemics Food           |
| 🗆 🛊 Pré-commandable (3)                                                         | 1     |                                               |           |                             |                  |                 |                         |
| Commandable (3)                                                                 |       | Bière Rousse Bio bouteille ALKEMICS FO        | 0D 750mL  | 03663215042776              | •                |                 | Alkemics Food           |
| Non commandable (0)     Non commandable (0)                                     | 15    |                                               |           |                             |                  |                 |                         |
|                                                                                 |       | Yaourt nature ALKEMICS FOOD 16x125g           |           | 03663836038691              | <b>e</b>         | 0               | Alkemics - Natural Food |
| <ul> <li>Commentaire produit</li> </ul>                                         |       |                                               |           |                             |                  |                 |                         |
| 🗌 🖾 Traité (4)                                                                  |       |                                               |           |                             |                  |                 |                         |
| 🗀 📮 À traiter (2)                                                               |       |                                               |           |                             |                  |                 |                         |
| 📄 📮 En attente de traitement (1)                                                |       |                                               |           |                             |                  |                 |                         |
| •                                                                               |       |                                               |           |                             |                  |                 |                         |
| <ul> <li>Statut reception distributeur</li> <li>M. Non machanisé (6)</li> </ul> |       |                                               |           |                             |                  |                 |                         |
| W Dealer                                                                        |       |                                               |           |                             |                  |                 |                         |
| W Bepre                                                                         |       |                                               |           |                             |                  |                 |                         |

Pour plus d'informations, vous pouvez consulter l'article suivant : https://app.supplierxm.salsify.com/?data-elevio-article=32

- 1. Sélectionnez les produits pour lesquels vous voulez modifier une information
- 2. Cliquez sur "Actions en masse" puis sur "Modifier X fiches"
- 3. Une fenêtre s'ouvre...

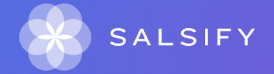

## Modifier vos informations produit en masse

#### Fenêtre d'édition multiple

| Filtres sélectionnés<br>Aucun filtre sélectionné                                                                  | _                                         | Résumé des 4 produits sélectionnés : <u>Voir</u>                      |                   |                         |
|----------------------------------------------------------------------------------------------------|-------------------------------------------|-----------------------------------------------------------------------|-------------------|-------------------------|
| Statut de publication Non publié (0)                                                                              | Langue des produits en cours<br>d'édition | français                                                              |                   | 20 par page 🤟 🗮 🔿       |
| Publić (5)                                                                                                    |                                           |                                                                       | core              | O Marque O I            |
| Information attendue (0)                                                                                          | Ajoutez un champ à modifier               | Sélectionner un champ<br>Marque commerciale                           | •                 | Alkemics Food           |
| ▼ Type d'unité<br>□ Unités consommateurs (6)                                                                      |                                           | Catégorie du produit<br>Ingrédients                                   |                   | Alkemics Food           |
| U Présentoirs (0)                                                                                                 |                                           | Allergènes avérés<br>Mode d'emploi                                    |                   | Alkemics Food           |
| Cycle de vie du produit     Afficher les produits archiv                                                          |                                           | Histore du produit<br>Description marketing<br>Avantages consommateur |                   | Alkemics Food           |
|                                                                                                    |                                           | Avantages produit                                                     |                   | Alkemics Food           |
|                                                                                                    |                                           |                                                                       |                   | Alkemics - Natural Food |
| Commentaire produit  Traité (4)  Å traiter (2)                                                                    |                                           |                                                                       |                   |                         |
| En attente de traitement                                                                                          |                                           |                                                                       |                   |                         |
|                                                                                                    |                                           | 1/3 : Lister & Modifier                                               | Annuler Valider > |                         |
| <ul> <li>Statut réception distributé</li> <li>Statut réception distributé</li> <li>Non synchronisé (6)</li> </ul> | ur                                        |                                                                       |                   |                         |
| « Repiler                                                                                                    |                                           |                                                                       |                   |                         |

Pour plus d'informations, vous pouvez consulter l'article suivant : https://app.supplierxm.salsify.com/?data-elevio-article=32

- Sélectionnez le(s) champ(s) que vous souhaitez modifier 1 pour les produits sélectionnés
- 2. Renseignez dans cette même fenêtre les informations des champs sélectionnés et validez.

|                                                 | Résumé des 4 produits sélectionnés : Voir |          |
|-------------------------------------------------|-------------------------------------------|----------|
| Langue des produits en cours d'édition          | français                                  |          |
| Catégorie du produit 🖉                          | Catégorie du produit                      | <u>^</u> |
|                                                 | Gaz, énergie                              | (2)      |
| <ul> <li>Ajoutez un champ à modifier</li> </ul> | Hygiène     Maquillage                    | Ţ        |
|                                                 | Accessoire de maquillage                  |          |
|                                                 | Maquillage - Corps                        |          |
|                                                 | Maquillage - Levres                       |          |
|                                                 | Maguillaga, Veru                          |          |

## Modifier vos informations produit en masse

#### Fenêtre de récapitulatif

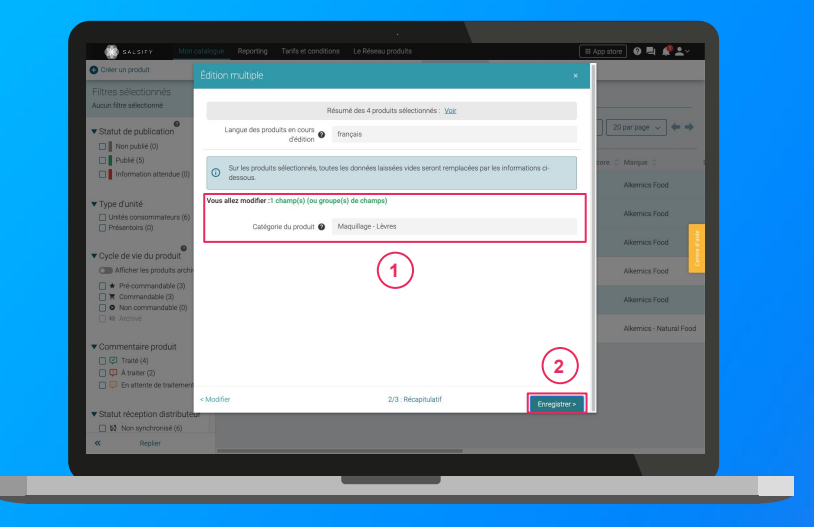

Pour plus d'informations, vous pouvez consulter l'article suivant : https://app.supplierxm.salsify.com/?data-elevio-article=32

#### 1. Le récapitulatif vous présente l'ensemble des produits avec les modifications renseignées

- 2. Cliquez sur Enregistrez 2
- 3. L'enregistrement : une fois complet, cliquez sur "Fermer". Vos produits ont été modifiés !

| 0 | Vous pouvez retourner en arrière et modifier vos informations à tout moment pour annuler le processus<br>d'enregistrement. |   |
|---|----------------------------------------------------------------------------------------------------|---|
|   | Tous les produits ont été correctement modifiés.                                                                           |   |
|   |                                                                                                    |   |
|   |                                                                                                    |   |
|   |                                                                                                    |   |
|   |                                                                                                    |   |
|   |                                                                                                    |   |
|   |                                                                                                    |   |
|   |                                                                                                    | _ |

## Attribuer des hiérarchies logistiques en masse

## Attribuer vos hiérarchies logistiques en masse

#### Rendez-vous sur l'onglet Catalogue

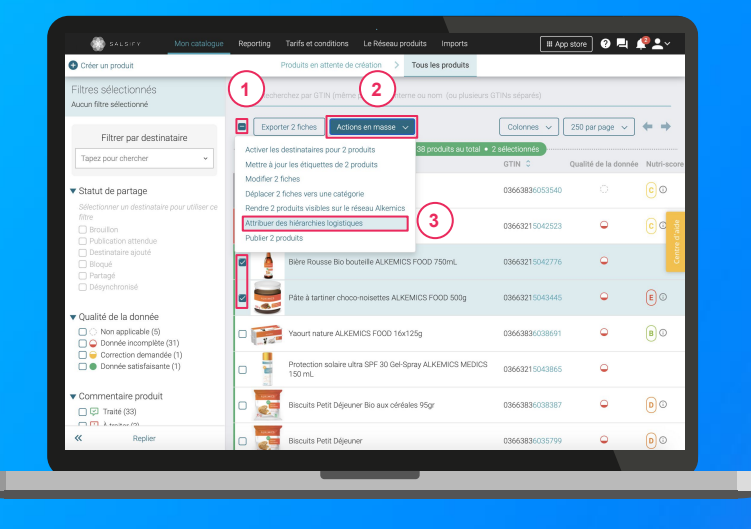

#### 1

1. Sélectionnez les produits pour lesquels vous souhaitez attribuer vos hiérarchies logistiques

Note : réaliser cette action en masse vous permet de créer un référencement pour le destinataire de votre choix et y attribuer une hiérarchie logistique. Pour cela, il faut qu'au moins 1 hiérarchie logistique soit créée au préalable sur vos fiches produit et que celle-ci ne soit pas déjà liée à un autre référencement.

2. Cliquez sur "Actions en masse" puis sur "Attribuer des hiérarchies logistiques"

SALSIFY

3. Une fenêtre s'ouvre...

## Attribuer vos hiérarchies logistiques en masse

#### Attribuez vos hiérarchies logistiques

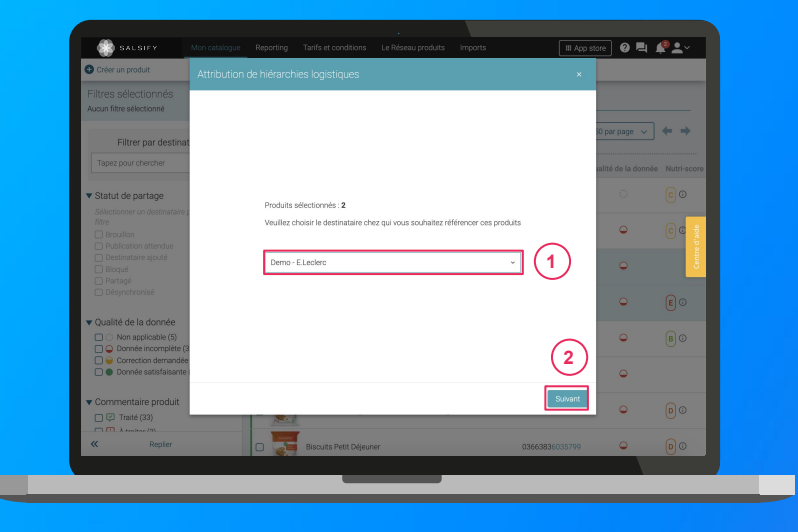

1. Dans la fenêtre, **sélectionnez le destinataire** pour lequel vous souhaitez créer un référencement puis cliquez sur **"Suivant".** 

**Note :** cette action activera automatiquement le destinataire sélectionné. Si la qualité de donnée de vos produits est satisfaisante, le produit sera automatiquement partagé (les champs requis sont correctement renseignés).

 Sélectionnez la hiérarchie logistique à attribuer au référencement pour le distributeur sélectionné. Plusieurs cas possibles sont détaillés dans la page suivante...

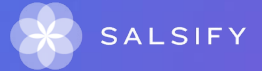

### Créer ou corriger une hiérarchie logistique

#### Les différents cas possibles

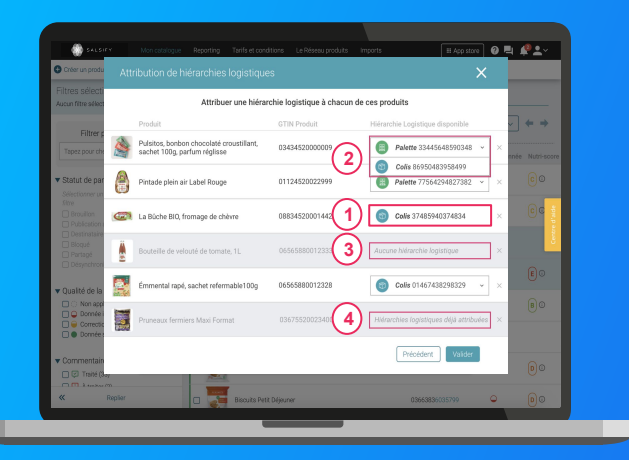

- Si une seule hiérarchie logistique est disponible (non rattachée à un référencement), celle-ci est automatiquement sélectionnée
- 2 Si plusieurs hiérarchies logistiques sont disponibles pour un produit, vous pouvez sélectionner celle qui vous convient
- 3 Si aucune hiérarchie logistique n'existe pour un produit, un avertissement s'affiche : "Aucune hiérarchie logistique"
- Si toutes les hiérarchies logistiques existantes pour un produit sont déjà liées à un référencement, le message suivant s'affiche : "Hiérarchies logistiques déjà attribuées".

**Astuce :** si aucune hiérarchie logistique n'est disponible (cas 3 et 4), créez-en de nouvelles en vous référant aux articles suivants :

- <u>Créer une hiérarchie logistique manuellement depuis la fiche produit</u>
- Créer des hiérarchies logistique en masse via un import Excel

## Attribuer vos hiérarchies logistiques en masse

### L'attribution de vos hiérarchies logistiques

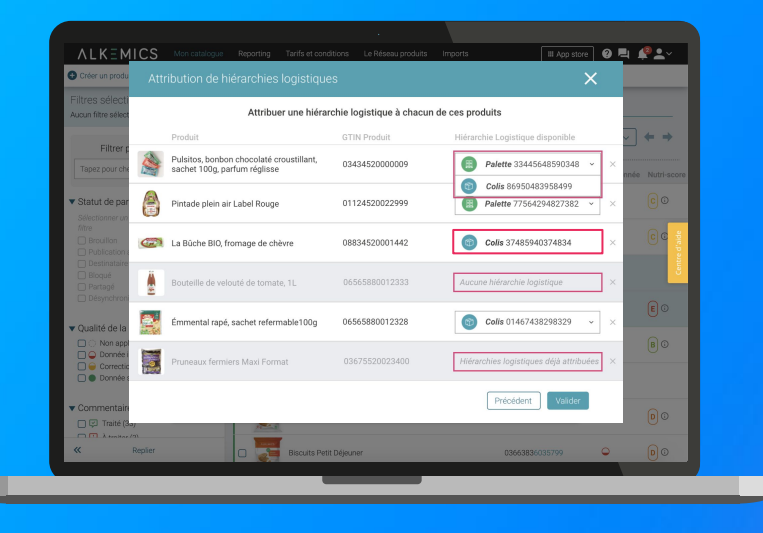

- Cliquez enfin sur "Valider". Une barre de progression vous indique que l'attribution de vos hiérarchies logistiques pour le distributeur sélectionné est en cours. Veillez à ne pas fermer cette fenêtre pendant l'attribution.
- 2. Une fois terminée, une **fenêtre récapitulative** vous indique le nombre de produits pour lesquels l'attribution de la hiérarchie logistique a fonctionné.

Note : vos distributeurs peuvent également demander des informations spécifiques additionnelles (descentes tarifaires, codes fournisseurs, ...). Renseignez ces informations directement depuis la fiche produit concernée (section "Informations spécifiques") ou grâce à la fonctionnalité d'import Excel !

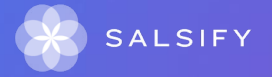

Pour plus d'informations sur vos référencements, consultez cet article.

## Publier des produits en masse

## Publier vos produits en masse

#### Rendez-vous sur l'onglet Catalogue

| Filtres sélectionnés<br>Aucun filtre sélectionné                   | (1)      | erchez par GTIN (même partiel), ID in        | 2)          |                        |                     |            |                         |
|--------------------------------------------------------------------|----------|----------------------------------------------|-------------|------------------------|---------------------|------------|-------------------------|
| ▼ Statut de publication                                            | E Expo   | rter 4 fiche(s) Import Actions en            | masse v     |                        | Colon               | nes v      | 20 par page 🗸 🔶 🜩       |
| Publié (5)                                                         | Active   | r les destinataires pour 4 produits          | ige • 6 pri | iduits au total • 4 se | dectionnés          | Mutel eres | - A Margare A           |
| Information attendue (0)                                           | Modifi   | er 4 fiches                                  |             | GTIN U                 | quante de la donnée | NUUPSCO    | e o marque o            |
|                                                                    | Déplac   | er 4 fiches vers une catégorie               | 00D 500g    | 03663215043445         | •                   | <b>©</b> 0 | Alkemics Food           |
| ▼ Type d'unité                                                     | Rende    | e 4 produits visibles sur le réseau Alkemics | - 6         | <b>`</b>               |                     | 0-         |                         |
| Unités consommateurs (6)                                           | Publie   | r 4 produits                                 | ](3         | 8663219041229          | U                   | EO         | Alkemics Food           |
| 0                                                                  |          | Soda Alki Cola classic ALKEMICS FOOD         |             | 03663215041656         | •                   | <b>@</b> 0 | Alkemics Food           |
| ▼ Cycle de vie du produit                                          |          |                                              |             |                        |                     | 0.         |                         |
| Afficher les produits archivés                                     | <b>a</b> | Vin de pays rouge 12,5° ALKEMICS FOOD        | 75cL        | 03663215042202         | •                   |            | Alkemics Food           |
| re-commandable (2)     T Commandable (4)     S Non commandable (0) |          | Bière Rousse Bio boutelle ALKEMICS FO        | DD 750mL    | 03663215042776         | •                   |            | Alkemics Food           |
| Re Archivé                                                         | 0 🥽      | Yaourt nature ALKEMICS FOOD 16x125g          |             | 03663835038691         | •                   | 80         | Alkemics - Natural Food |
| <ul> <li>Commentaire produit</li> </ul>                            | 1.1.1    |                                              |             |                        |                     |            |                         |
| Traité (4)                                                         |          |                                              |             |                        |                     |            |                         |
| A traiter (2)     En attente de traitement (1)                     |          |                                              |             |                        |                     |            |                         |
| <b>U +</b>                                                         |          |                                              |             |                        |                     |            |                         |
| ▼ Statut réception distributeur                                    |          |                                              |             |                        |                     |            |                         |
| Non synchronisé (6)                                                |          |                                              |             |                        |                     |            |                         |
| Replier                                                            |          |                                              |             | _                      |                     |            |                         |

Pour plus d'informations, vous pouvez consulter l'article suivant : https://app.supplierxm.salsify.com/?data-elevio-article=167

- . Sélectionnez les produits que vous souhaitez publier
- 2. Cliquez sur "Actions en masse" puis sur "Publier X produits" 2 3
- Une fenêtre récapitulative s'ouvre, cliquez sur "Publier X produits" (4)

#### Publier les produits

Êtes-vous sûr de vouloir publier ces 4 produit(s) ?

- Pâte à tartiner choco-noisettes ALKEMICS FOOD 500g 03663215043445
- Soda Alki Cola classic ALKEMICS FOOD 1L 03663215041656
- Vin de pays rouge 12,5° ALKEMICS FOOD 75cL · 03663215042202
- Bière Rousse Bio bouteille ALKEMICS FOOD 750mL 03663215042776

**Utiliser les reportings** 

## Reporting

### Rendez-vous dans l'onglet reporting

Pour accéder au reporting, vous devez avoir souscrit à une offre Salsify.

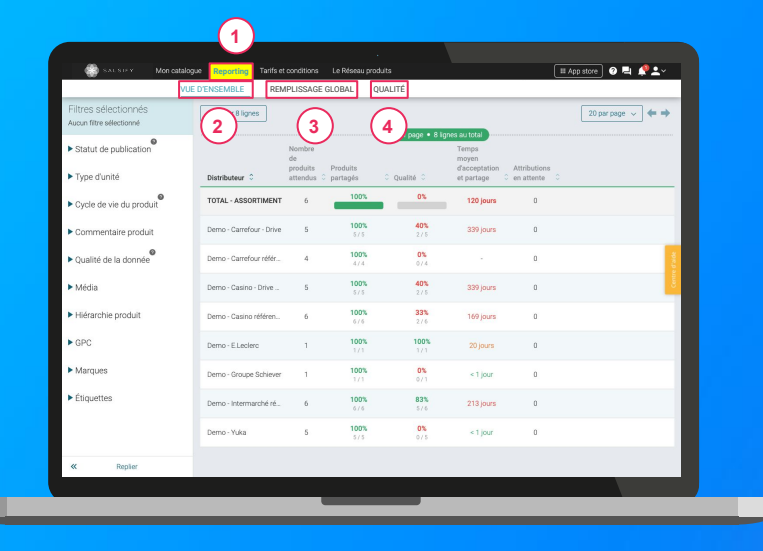

Pour plus d'informations, vous pouvez consulter l'article suivant : https://app.supplierxm.salsify.com/?data-elevio-article=45

Suivez et améliorez la bonne collaboration avec vos distributeurs !

3 onglets vous permettent de savoir sur quels éléments vous concentrer pour une meilleure efficacité : 1

- 1. **Vue d'ensemble :** identifiez rapidement où en est le partage de vos produits et la qualité de donnée associée. (2)
- Remplissage global : toutes les informations renseignées sur vos fiches produits par distributeur. 3
- Qualité : qualité de donnée et pourcentage de remplissage au global et pour chacun des champs demandés par vos distributeurs. (4)

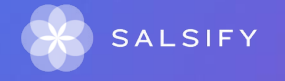

### Collaborez efficacement avec vos distributeurs : les outils de messagerie

- 1. La messagerie sur la fiche produit
- 2. La messagerie"organisation"

# Collaborer efficacement avec vos distributeurs : les outils de messagerie

#### Vous avez 2 moyens d'échanger avec vos distributeurs sur la plateforme

1. Échanger sur un produit en particulier : utilisez le chat produit directement depuis l'onglet "Messages" de votre fiche produit !

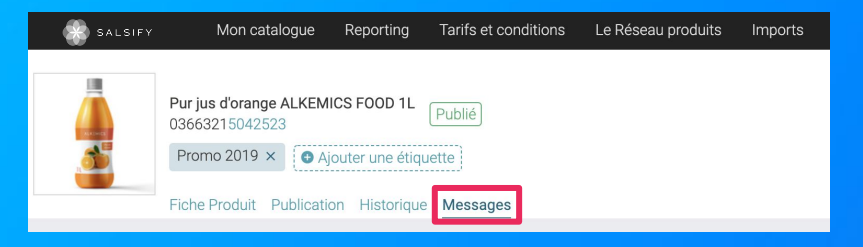

2. Échanger sur des sujets plus généraux : utilisez le chat "Organisation" accessible en haut à droite de votre écran !

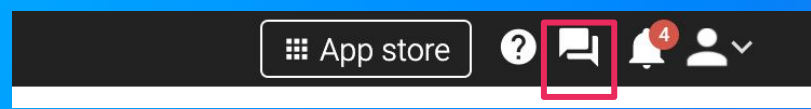

## La messagerie sur la fiche produit

#### Vous pouvez discuter avec vos distributeurs depuis une fiche produit.

Les distributeurs peuvent également vous demander de réaliser des modifications sur une fiche produit spécifique via cette messagerie.

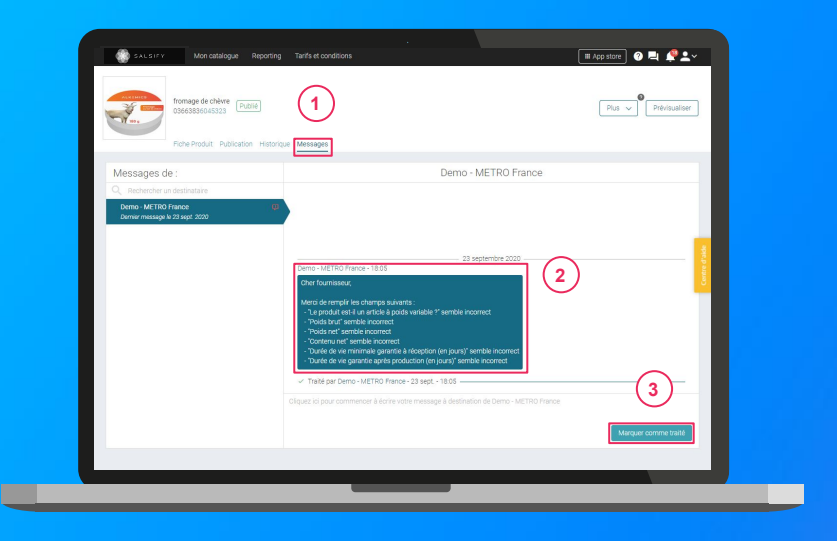

**Note :** pour pouvoir utiliser le chat produit avec un distributeur, celui-ci doit être préalablement activé depuis **l'onglet "Publication**" de votre fiche produit

 Depuis votre catalogue, utilisez le filtre "commentaire produit" pour identifier les produits sur lesquels vous avez des commentaires en cours.

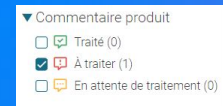

- 2. Ouvrez la fiche et rendez-vous sur l'onglet "Messages".
- 3. Consultez le message et réalisez les actions demandées 2
- 4. Répondez au commentaire et/ou marquez-le "comme traité". 3

## La messagerie "organisation"

Vous pouvez également discuter avec vos distributeurs depuis le chat "organisation" de votre compte

| ALSEY Non datalogue Report Messages de :     Reported to distingue Deres Mello Proce Deres Mello Proce Deres Mello | Demo - METRO France                                                                                                    |                    |
|----------------------------------------------------------------------------------------------------|----------------------------------------------------------------------------------------------------|--------------------|
|                                                                                                    | 23 septembre 2000<br>Compara d'en Frances 23 septembre 2000<br>Commande aux de la companya de la companya de la com | 3<br>Vrazerometowi |
|                                                                                                    |                                                                                                    |                    |

- Pour accéder au chat, cliquez sur l'icône de messagerie en haut à droite. Une notification rouge vous indique les messages non lus.
- 2. Consultez le message. 2
- 3. Envoyez votre message et/ou marquez-le "comme traité". 3

Astuce : trouvez facilement le destinataire avec lequel vous souhaitez échanger en utilisant la barre de recherche !

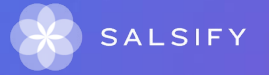

. . . . .

......

FAQ

# Est-ce que je dois mentionner la phrase "Je confirme avoir un tarif actif (...)" ?

Attention, il n'est pas nécessaire de le mentionner. Vous n'avez à renseigner "oui" que si le tarif concerné est passé ou futur (Règle UE\_314\_1\_2), mais que vous avez bien également renseigné un tarif en cours de validité pour cette même HL.

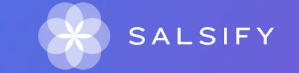

Est-ce que tous les champs demandés sur la plateforme Supplier de Salsify sont des champs GS1 ?

L'ensemble des règles, bien qu'elles s'appliquent à des champs standard GS1, vont au-delà des règles standard pour répondre à des besoins spécifiques U-Enseigne.

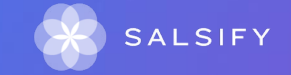

# Comment seront utilisées mes données ? Pourquoi dois-je les communiquer ?

Les données renseignées ont pour objectifs de référencer vos produits en magasin. Chaque fournisseur est responsable de la qualité de ses données transmises qui viennent alimenter le référentiel U Enseigne et la chaîne opérationnelle du groupement. En cas de non qualité détectée, l'administration commerciale U Enseigne sera en mesure de vous contacter par chat dans le portail fournisseur pour vous en informer.

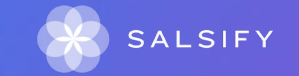

Sur la plateforme, certains champs sont obligatoires alors que ces derniers ne le sont pas sur le standard GDSN. Les fiches sont donc bloquées. Que faire ?

Nous vous invitons à vous connecter sur la plateforme SupplierXM pour compléter les champs spécifiques directement à cet endroit prévu.

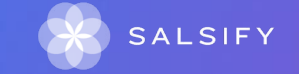

Pourquoi le champ "approvisionnement" est bloquant alors que la hiérarchie logistique est renseignée dans ma fiche ?

Pour qu'une hiérarchie logistique soit visible par un distributeur, il est nécessaire de créer un référencement pour la partager avec celui-ci.

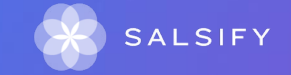

## Quel est le GLN de la COOPERATIVE U ENSEIGNE PORTAIL ?

Voici le GLN : 3021090000012

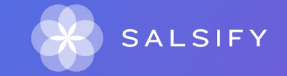

# Qu'est ce que le champ "détails de l'activité subie par le produit" ?

Ce champ désigne la dernière transformation subie par le produit. Le code GDSN est : "LAST\_PROCESSING"

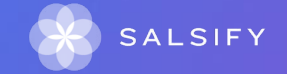

Comment fonctionne la connexion entre mon catalogue électronique et la plateforme ?

Vous trouverez dans le lien<u>ici</u> un guide qui vous explique étape par étape comment connecter votre catalogue avec la plateforme SupplierXM de Salsify

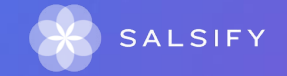

Quel est l'objectif de devoir renseigner EUR puisque par défaut la devise ne peut prendre que la valeur EUR et que celle-ci est présente en dessous ?

Dans le processus actuel de gestion du Permanent pour U-Enseigne nous recevons effectivement des tarifs négociés / descentes tarifaires exprimés en euros. Cependant U-Enseigne anticipe ici le travail sur l'import et l'échange de données tarifaires sur d'autres devises, d'où pour le moment une valeur unique mais la liste s'étoffe par la suite.

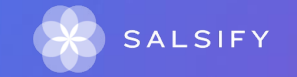

# Pourquoi je ne trouve pas un champ que je souhaite renseigner sur ma fiche ?

Afin de faire apparaître les champs manquants, vous devez cliquer sur "afficher les champs additionnels" en haut à gauche de la fiche.

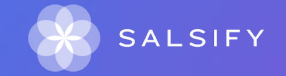

## L'enregistrement de mes données sur la plateforme SupplierXM de Salsify est-il obligatoire ?

La déclaration et la transmission des données produits sont décrites dans l'annexe 3. L'adaptation du dispositif nécessite la déclaration de vos fiches produits et tarifs sur la plateforme SupplierXM de Salsify.

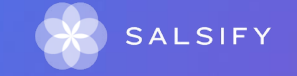

## Comment supprimer une fiche article erronée ?

Une fiche erronée doit être archivée.

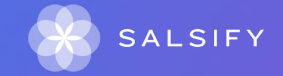

# La fiche produit apparaît avec une pastille verte mais le distributeur ne la voit pas, que faire ?

La pastille verte ne veut pas dire que votre fiche a été partagée. Pour que votre fiche soit visible, il est important de :

- Activer le référencement dans l'onglet "Publication" pour le destinataire "COOPÉRATIVE U ENSEIGNE PORTAIL"
- Renseigner tous les champs obligatoires et bloquants
- Cliquez sur "Publier".

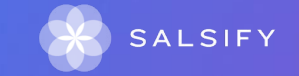

# Où puis-je trouver les codes de remises, de charges et d'escomptes ?

Il est possible de retrouver l'ensemble de ces informations dans les annexes de contrat. Les codes de remises sont présentes dans l'annexe 3.

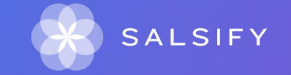
### Comment U Enseigne sait que j'ai créé mon compte ?

U Enseigne va pouvoir identifier votre compte lorsque vous aurez renseigné votre SIREN/TVA dans un délai de 24H/48h sur votre compte. Pour cela, rendez-vous en haut à droite dans l'onglet "Administration".

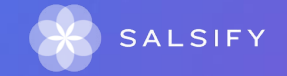

### Je n'ai aucune demande sur mon compte, que faire ?

Si vous n'avez aucune demande sur votre compte de la part d'U Enseigne, vous pouvez :
1) Vérifier l'enregistrement de votre numéro de SIREN/TVA dans l'onglet "Administration" en haut à droite.
2) Soit contacter U Enseigne via le chat de la plateforme ou bien en contactant directement votre chef de produit.

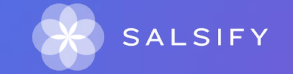

## Dois-je enregistrer mes fiches, si leur date de disponibilité est dans 6 mois?

La réponse est oui. En revanche, la date de disponibilité à la commande doit être cohérente avec la date de validité de la descente tarifaire indiquée.

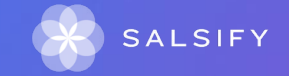

# Dois-je enregistrer la descente tarifaire de chaque composant de ma box ?

La réponse est oui. Le composant doit disposer de sa propre descente tarifaire au sein de cette hiérarchie particulière qu'est le présentoir. Cette même hiérarchie peut différer dans le cas d'un produit référencé en propre de celle de sa fiche "UC".

Si dans le box certains enfants ne sont référencés par Coopérative U Enseigne Portail, alors ils auront une fiche produit mais n'auront pas à être référencés en propre (pas de création d'une descente tarifaire dans la fiche du produit)

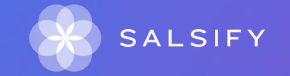

## Puis-je partager mes propositions d'articles sur la plateforme SupplierXM de Salsify ?

La réponse est non. Les produits que je dois partager sur la plateforme sont uniquement les produits demandés par U Enseigne Coopérative.

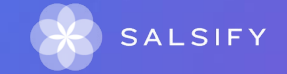

### Qu'est-ce qu'un produit au format promotionnel ?

Un produit au format promotionnel est une déclinaison d'un produit existant (GTIN différent) avec des éléments promotionnels (lot avec gratuité, produit avec quantité offerte...).

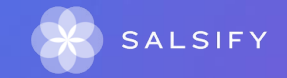

# Quelle est la différence entre prix catalogue et prix brut ?

Pour résumer : le prix brut correspond au prix de départ. Ce prix n'a connu ni augmentation, ni diminution. Ce prix est exprimé hors taxes.

Le prix catalogue a été fixé par le fabricant, il constitue pour le distributeur un prix indicatif qui sera généralement plus élevé que le prix auquel le bien ou le service sera vendu en pratique, en effet ce prix peut subir des ajustements en fonction des charges de remise (ou même parfois des charges d'augmentation) qui seront appliquées au distributeur, pour U ENSEIGNE, l'information sur ces remises peut être trouvée dans l'annexe 3 de votre synthèse/accord commercial.

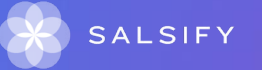

ATTENTION : Système U n'accepte pas plus de 3 décimales

# Comment les fournisseurs doivent-ils renseigner la descente tarifaire d'un présentoir ?

Nous vous invitons à la saisir en prenant en compte les composants (UC en lien le HL). C'est à dire la Somme des prix des composants ou avec une remise supplémentaire -

Il s'agit bien de saisir une descente tarifaire. Par exemple : Imaginons un présentoire de 120 produits dont 60 A, 30 B et 30 C Vous devez renseigner un tarif de base additionnant les 60A/30B et 30C puis la descente tarifaire s'applique normalement.

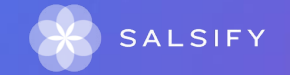

# Faut-il déposer tous les produits sélectionnés en catalogue ?

Attention, vous ne devez partager que les fiches demandées sur Coopérative U Enseigne Portail. Des demandes de besoin sont envoyées directement sur votre compte SupplierXM de Salsify par le fournisseur.

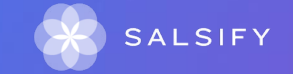

# Salsify va-t-il nous permettre de répondre aux appels d'offres ?

Les appels d'offres ne sont pas dans le périmètre concerné par la plateforme SupplierXM, ils arrivent plus tard. Vous devrez répondre par les outils habituellement utilisés

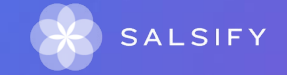

Si nous avons déjà les produits créés pour une autre enseigne, il n'est pas utile de faire le travail une seconde fois ?

Vous allez pouvoir réutiliser ces informations en activant le destinataire U Enseigne en masse pour les références demandées et compléter les éléments manquants pour U Enseigne. U Enseigne vous demandera de compléter seulement les nouvelles références.

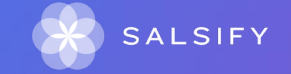

En cas de changement de millésime, sans changement de GTIN, comment enregistrer les fiches produits sur la plateforme SupplierXM?

Seul le champ information produit du millésime, et le libellé peuvent être écrasés. Pour vos hiérarchies logistiques et référencements, nous vous demandons de les recréer.

Vous devez créer une hiérarchie logistique dédiée pour le futur millésime (en plus de l'actuel), ainsi qu'un tarif dédié qui y sera rattaché. Les dates de validité doivent se suivre. Hiérarchies logistiques

03180611084662 - Château les Méritz 2018 bo... 03231236005904 - Château les Méritz 2019 bo...

Informations spécifiques - Coopérative U-ENS... Tarif Permanent Millésime 2018

Tarif Permanent Millésime 2019

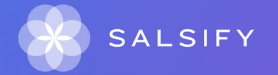

### Les spécificités par catégorie

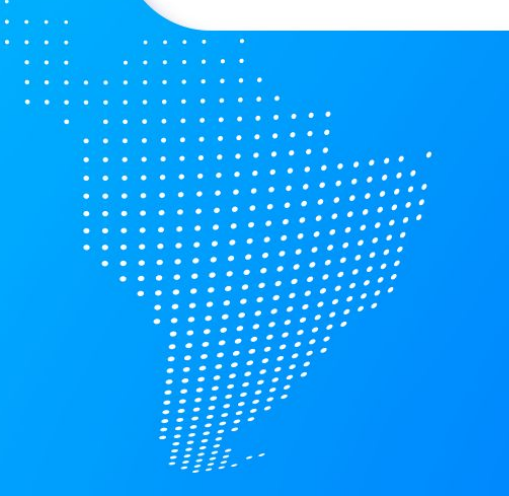

## Focus spécificités de la catégorie Épiceries/Viennoiseries

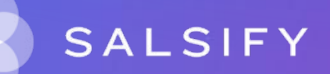

### Le bloc contenu

### Contenu Unité de mesure légale de comparaison @ par pièce Mesure permettant la comparaison du prix @ 1 pièce Poids net @ 210 gramme

Le bloc "Contenu" regroupe des guestions qui sont liées les unes aux autres.

Contenu net 2 200

L'unité de mesure légale de comparaison et Mesure permettant la comparaison du prix: doivent être renseignées avec la même unité de mesure.

Ualeur suggérée : 200.0 g Ajouter Ignorer

gramme

×

×

X

×

Si l'unité de mesure légale de comparaison est "par kilogramme" alors le poids net est égal à la mesure permettant la comparaison du prix.

### Code de nomenclature douanière

#### Origine

Code de nomenclature douanière 2 3304990000

Lieu de provenance ou description du pays d'origine du produit et de son ingrédient primaire

ex : Origine du produit fini: France # Origine de l'ingrédient primaire "Lait": Italie # Origine de l'ingrédient primaire "Épices": Prove

#### Code de nomenclature douanière: Ce code est une donnée bloquante.

Si vous ne disposez pas de cette information alors vous pouvez utiliser le lien suivant pour télécharger la liste des codes de nomenclature. <u>https://www.douane.gouv.fr/actualites/nomenclature-combinee-8-chiffres-nc8-nouveautes-2022</u>

## Le champs "type d'activité"

| Type d'activité 🔇            | dernière transformation | × |
|------------------------------|-------------------------|---|
| Description de la région 🔮   | France                  |   |
|                              |                         |   |
|                              |                         |   |
| ions sur le pays 🛿           |                         | 2 |
| ions sur le pays 🛛           |                         |   |
| ions sur le pays 🎱<br>Pays 🥑 | France                  | × |

Le champ type d'activité devra toujours être complété avec l'information "dernière transformation".

Le pays dans lequel à eu lieu cette dernière transformation devra être indiquée à la ligne "pays".

### Le certificat "biologique"

| ormations sur les certifications          |                                             |   |
|-------------------------------------------|---------------------------------------------|---|
| Détails concernant le certificat 🔞        |                                             |   |
| N° du certi                               | ficat <b>@</b> 33/62806/723333              |   |
| Date de début de validité de la certifica | ation ② Date de début de validit            |   |
| Date de fin de validité de la certifica   | tion 🛛 Date de fin de validité d            |   |
|                                           | • Ajouter un élément                        |   |
| Agence de certification                   | Agence Biologique                           | × |
| Type de certificat 🔞                      | Type de certificat                          | ~ |
| Un certificat est-il requis ?             | Oui ONon ⊛N/C                               |   |
|                                           | Afficher les champs additionnels            |   |
|                                           | Ajouter informations sur les certifications |   |

Vous devez impérativement renseigner "Agence biologique" à la question "Agence de certification".

### Focus spécificités de la catégorie Liquides

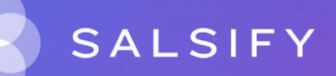

# La dénomination légale (non alcoolisé)

| Nom et nature du produit       |                                                                                                    |                                                                                 |
|--------------------------------|----------------------------------------------------------------------------------------------------|---------------------------------------------------------------------------------|
| Libellé commercial long 🚱      | Fanta Orange 1L                                                                                                    |                                                                                 |
| Libellé commercial court 🔮     | FANTA ORANGE PET 1 LITRE                                                                                                    |                                                                                 |
| Dénomination légale de vente 🔞 | Compléter la dénomination légale de vente                                                                                                    |                                                                                 |
|                                | UE_389 : La dénomination légale de vente est<br>obligatoire<br>Rule ID 40257, Ruleset ID 1071 (See rule) (Admin)                                          | Démo - Règles Bloquantes Coopérative U ENSEIGNE<br>PORTAIL                      |
|                                | OUE_065: Cet attribut est obligatoire pour les unités cons<br>(UC) du périmètre ALIMENTATION HUMAINE<br>Rule ID 40181, Ruleset ID 1071 (See rule) (Admin) | commateurs déclarées Démo - Règles Bloquantes Coopérative<br>U ENSEIGNE PORTAIL |

Quelle est la différence entre le libellé commercial long, court et la dénomination légale de ventre ?

Libellé commercial long : il permet d'identifier le produit avec un minimum d'information Libellé commercial court : c'est l'information présente sur les tickets de caisse.

Dénomination légale de vente : permet de faire la différence entre ce produit et un autre produit qui pourrait être similaire.

### Dénomination légale du vin

| Dénomination légale du vin 😢 |                                                                                                    |                                                                                |  |
|------------------------------|----------------------------------------------------------------------------------------------------|--------------------------------------------------------------------------------|--|
|                              | <ul> <li>UE_389 : La dénomination légale de vente est<br/>obligatoire</li> </ul>                                                                           | Démo - Règles Bloquantes Coopérative U ENSEIGNE<br>PORTAIL                     |  |
|                              | Rule ID 40257, Ruleset ID 1071 (See rule) (Admin)                                                                                                    |                                                                                |  |
|                              | OUE_065: Cet attribut est obligatoire pour les unités conso<br>(UC) du périmètre ALIMENTATION HUMAINE<br>Rule ID 40181, Ruleset ID 1071 (See rule) (Admin) | ommateurs déclarées Démo - Règles Bloquantes Coopérative<br>U ENSEIGNE PORTAIL |  |

La dénomination légale du vin est une appellation d'origine protégée viticoles.

Il vous suffit de renseigner l'appellation qui convient à votre produit juste à droite de "Dénomination légale du vin"

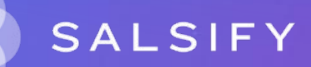

### La couleur

| С | aractéristiques produit          |                                                                                                    |                                                              |
|---|----------------------------------|----------------------------------------------------------------------------------------------------|--------------------------------------------------------------|
|   | Description                      |                                                                                                    |                                                              |
|   | Prix marqué sur le packaging ? 🔮 | ⊖ Oui ⊃ Non ® N/C                                                                                                    |                                                              |
|   | Couleur du vin 🔮                 | ex : Jaune<br>Ø UE_034: Cet attribut est obligatoire pour tous les Vins<br>Rule ID 39993, Ruleset ID 1071 (See rule) (Admin) | V<br>Démo - Règles Bloquantes Coopérative U ENSEIGNE PORTAIL |
|   | Le produit est-il millésimé? 🔮   | ● Oui O Non O N/C                                                                                                    | $\searrow$                                                   |
|   | Millésime 2                      | 2019                                                                                                    |                                                              |

Il est obligatoire de renseigner la couleur de la boisson lorsque la catégorie vin/champagne/mousseux est sélectionnée.

### Le produit est-il millésimé ?

| Description                    |                                                                                                    |                                                            |
|--------------------------------|----------------------------------------------------------------------------------------------------|------------------------------------------------------------|
| Prix marqué sur le packaging ? | O0ui ONon ⊛N/C                                                                                                    |                                                            |
| Couleur du vin 🔮               |                                                                                                    | ~                                                          |
|                                | UE_034: Cet attribut est obligatoire pour tous les Vins Démo<br>Rule ID 39993, Ruleset ID 1071 (See rule) (Admin)                | - Règles Bloquantes Coopérative U ENSEIGNE PORTAIL         |
| Le produit est-il millésimé?   | ⊙Oui ONon ●N/C                                                                                                    |                                                            |
| 6                              | UE_028: Cet attribut est obligatoire pour tous les Vins ( OUI<br>ou NON)<br>Rule ID 39963, Ruleset ID 1071 (See rule) (Admin)    | Démo - Règles Bloquantes Coopérative U ENSEIGNE<br>PORTAIL |
| Millésime 🛛                    | 2019                                                                                                    |                                                            |
|                                | UE_032.Si Vin millésimé = NON, fattribut Millésime doit être<br>vide (NULL)<br>Rule ID 39991, Ruleset ID 1071 (See rule) (Admin) | Démo - Règles Bloquantes Coopérative U ENSEIGNE<br>PORTAIL |
| Appellation du produit @       | Chablis                                                                                                    | ×                                                          |
|                                | 🕒 Ajouter u                                                                                                    | n élément                                                  |

Il s'agit d'un champ obligatoire. Vous devez répondre par oui par non puis compléter l'année.

Le millésime renvoie au processus de récolte des raisins, de production et de mise en bouteille sur une année donnée. Autrement dit, tous les vins ayant été produits sur une même année sont des millésimes.

## Le degré d'alcool

#### Composition

Degré d'alcool 🚱 ex : 12 O UE\_392 : Le degré d'alcool est requis Démo - Règles Bloquantes Coopérative U ENSEIGNE PORTAIL Rule ID 40267, Ruleset ID 1071 (See rule) (Admin)

### Préciser le degré d'alcool

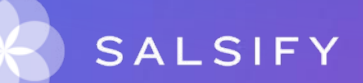

### La taxe

|                    |             |                                                                                                    |                    |   | 1 |
|--------------------|-------------|----------------------------------------------------------------------------------------------------|--------------------|---|---|
| Taxe 🕼             | Cotisa      | otisation securite sociale sur les boissons alcooliques ayant un titre alcoometrique volumique acquis sup |                    |   |   |
| Code de l'agence 🔮 | GS1 Fr      | 3S1 France                                                                                                |                    |   |   |
| Pays 🕖             | Pays        | 'ays                                                                                                    |                    |   |   |
| Description @      |             |                                                                                                    |                    |   |   |
| Détails 🖉          |             |                                                                                                    |                    |   |   |
| Montar             | nt 🕑 0      | .036                                                                                                    | euro ×             |   | Î |
| Tau                | лх <b>@</b> |                                                                                                    |                    | Î |   |
| Catégori           | ie 🛛        | Catégorie                                                                                                 | v                  |   |   |
|                    |             |                                                                                                    |                    |   |   |
|                    |             | 0                                                                                                    | Ajouter un élément |   |   |
|                    |             | Afficher les champs additionnels                                                                          |                    |   |   |
|                    |             | Ajouter information sur les taxes                                                                         |                    |   |   |
|                    |             |                                                                                                    |                    |   |   |

Il faut déclarer toutes les taxes appliquées au produit. Pour toutes autres taxes que la TVA, vous devez donner le montant exact de cette taxe.

# Type de conditionnement en température du produit

| Caractéristiques produit                            |                                                                                                    |                                                               |
|-----------------------------------------------------|----------------------------------------------------------------------------------------------------|---------------------------------------------------------------|
| Description                                         |                                                                                                    |                                                               |
| Prix marqué sur le packaging ?                      | ⊖Oui ⊖Non ⊛N/C                                                                                                    |                                                               |
| Type de conditionnement en température du produit 🕐 |                                                                                                    | ~                                                             |
|                                                     | UE_191: Cet attribut est obligatoire pour toutes les Unités Consommateurs<br>appartenant aux catégories suivantes : - Alimentation humaine - Boissons | Démo - Règles Bloquantes<br>Coopérative U ENSEIGNE<br>PORTAIL |
|                                                     | Rule ID 40025, Ruleset ID 1071 (See rule) (Admin)                                                                                                    |                                                               |

Merci de préciser au consommateur à quelle température conserver le produit.

Pour cela, le champ est à renseigner à l'aide du menu déroulant.

### Focus spécificités de la catégorie Bazar

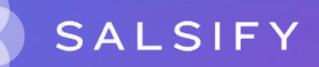

### L'indice de réparabilité

L'indice de réparabilité est un champ qui évalue la mesure dans laquelle les produits sont réparables ou améliorables de 0 à 10.

Règlementaire

Protection du consommateur

Indice de réparabilité 😮 4.5

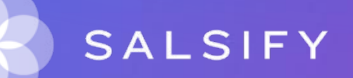

## L'étiquette "Énergie"

Définition : L'étiquette-énergie est une fiche destinée au consommateur qui résume les caractéristiques d'un produit, en particulier ses performances énergétiques, afin de faciliter le choix entre différents modèles.

Énergie Lave-linge Fabricant Modèle Économe Α B D 巨 F G Peu économe Consommation d'énergie 0.95 kWh/cvcle sur la base du résultat obtenu pour le cycle blanc 60°C dans des conditions d'essai normalisées La consommation réelle dépend des conditions d'utilisation de l'appareil ABCDEFG Efficacité de lavage A: plus élevé G: plus faible ABCDEFG Efficacité d'essorage A: plus élevé G: plus faible 1400 Vitesse d'essorage (tr/mn) Capacité (blanc) kg 5.0 Consommation d'eau L 55 Bruit Lavage 5.2 (dB(A) re 1 pW) Essorage 7.0 Une fiche d'information détaillée figure dans la brochure Norme EN 60456

Directive 95/12/CE relative à l'étiquetage des lave-linge

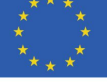

# **Comment afficher les champs additionnels ?**

Après que la fiche soit partagée, U Enseigne fera figurer sur la fiche les champs additionnels qui sont obligatoires à compléter. Pour les visualiser, cliquez en haut à gauche sur "Afficher les champs additionnels".

| Destinataires                    | Ajouter des de | estinataires |         |
|----------------------------------|----------------|--------------|---------|
| Coopérative U-ENSEIGNE PO        | ORTAIL (démo)  | ~            |         |
| Filtrer par règles de validation | 1              | 1.5          |         |
| Sélection des catégories de j    | produits       | ~            |         |
| Afficher les champs add          | litionnels     |              | SALSIFY |

### Focus spécificités de la catégorie Lait UHT Crémerie Charcuterie Traiteur

## "Type de lait"

Merci de renseigner ici l'origine animale du lait pour tous produits lait ou fromage (chèvre, vache, brebis etc...)

| Type de lait                                | ex : lait de vache |
|---------------------------------------------|--------------------|
|                                             | lait de brebis     |
|                                             | lait de bufflonne  |
|                                             | lait de chèvre     |
| Pourcentage de lait contenu dans le produit | lait de vache      |
|                                             |                    |

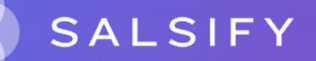

## "Type de mention "légale" "

Il est important de mentionner si le lait vient d'une ou plusieurs exploitations.

| Type de mention "légale" Fromage 👔 | Type de mention "légale" Fromage                                             | ) |
|------------------------------------|------------------------------------------------------------------------------|---|
|                                    | Fromage élaboré à partir de laits provenant de plusieurs exploitations       |   |
|                                    | Fromage fabriqué dans un lieu où sont regroupés des laits d'une même origine |   |
|                                    | Fromage produit avec le lait d'une seule ferme                               |   |

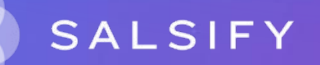

### "Type de conditionnement en température du produit est Frais, Congelé ou Surgelé"

Attention, si le type de conditionnement en température du produit est Frais, Congelé ou Surgelé, le type de température de stockage doit être indiqué comme "Stockage".

| Type de conditionnement en température du produit 📀 | Frais                                                                                                    |                                                                         | ×               |
|-----------------------------------------------------|----------------------------------------------------------------------------------------------------|-------------------------------------------------------------------------|-----------------|
| remperature minimale de conservation 😈              | ex:z                                                                                                    | Ceisius                                                                 | ^               |
| Type de température de stockage 🔮                   | <ul> <li>Type de température de stockage</li> <li>UE_403 : Si le type de conditionnement en te</li> <li>Ø est Frais, Congelé ou Surgelé, le Type de ten<br/>doit être indiqué comme "Stockage".</li> <li>Rule ID 46657, Ruleset ID 1071 (See rule) (Adm</li> </ul> | empérature du produit<br>npérature de stockage<br>U ENSEIGNE POR<br>in) | érative<br>TAIL |
| Durée d'exposition tolérée à une température 👩      | Entrez la durée de vie                                                                                                    | Durée d'exposition tolérée à une températi                              | ur 🗸            |

### Divers : Focus spécificités pour toutes catégories

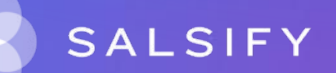

## "Champ Texte "Pays d'origine""

U Enseigne Coopérative a besoin de ces informations pour ne pas entraîner un blocage du référencement.

Astuce : Vous ne connaissez pas le pays de transformation ? Merci de compléter le champ par "NC". Il s'agit du même champ que vous avez rencontré sur le fichier Excel.

Dans "Information sur le pays", merci de renseigner dans "pays", le dernier pays de transformation.

| Filtrer par règles de validation                   |                                                                                                    |
|----------------------------------------------------|----------------------------------------------------------------------------------------------------|
| Sélection des catégories de produits 👻             | Origing                                                                                                    |
| Afficher les champs additionnels                   | Code de nomenclature douanière 🕢 1602491100                                                                      |
| Informations produit                               | Lieu de provenance ou description du pays d'origine ou (vide) du produit et de son ingrédient primaire ou (vide) |
| Informations générales                             | Détails de l'activité subie par le produit 🚳                                                                     |
| Conditionnement                                    | · · · · · · · · · · · · · · · · · · ·                                                                            |
| Logistique                                         | Type d'activité 🛛 dernière transformation                                                                        |
| Marketing                                          | Description de la rénime 🚱                                                                                       |
| Caractéristiques produit                           | Deach prior de la region 👻                                                                                       |
| Règlementaire                                      | Informations sur le pays 🚱                                                                                       |
| Contacts                                           |                                                                                                    |
| Prix et taxes                                      | Pays 🛛 France                                                                                                    |
| Médias                                             |                                                                                                    |
| Hiérarchies logistiques                            | Departement/Region 🐨 France - Coles-Oximor                                                                       |
| 23256229517862 - palette - ROTI PORC CUIT 4 TRANCH |                                                                                                    |
## "Condition de transport incoterm U Enseigne"

Lorsque la réponse à ce champ est : "départ", alors il faut compléter la partie "renseignement sur les organisations".

Les informations qui doivent être indiquées sont :

- Le GLN de l'organisation
- Le code de l'organisation (attention, vous devez sélectionner "lieu d'expédition/enlèvement" pour que les informations soient prises en compte.)
- Nom de l'organisation
- Adresse de l'organisation (adresse postale)

| Renseignements sur les organisations @          |                                    |   |  |  |
|-------------------------------------------------|------------------------------------|---|--|--|
| GLN de l'organisation 🔮                         | 03123456789123                     |   |  |  |
|                                                 | I Ce GLN est invalide              |   |  |  |
| Code de l'organisation 🔮                        | Lieu d'expédition / d'enlèvement × |   |  |  |
| Nom de l'organisation 🚳                         | SALSIFY                            |   |  |  |
| Adresse de l'organisation @                     |                                    |   |  |  |
|                                                 |                                    | 1 |  |  |
| Adresse 🛛                                       |                                    |   |  |  |
| vill                                            | e 🛛 PARIS                          |   |  |  |
| Code posta                                      | al 🛛 75009                         |   |  |  |
| Code de la province ou de l'Etat (si applicable | 2) 🛛                               |   |  |  |
| Numéro et libellé de la voi                     | e 2 18 RUE PIERRE XXX              |   |  |  |
| Code pay                                        | s 🛛 Code pays 👻                    |   |  |  |
|                                                 |                                    |   |  |  |
|                                                 | Ainuter un Alément                 |   |  |  |

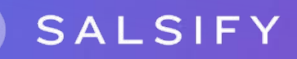

## "Le produit est-il livré par conteneur/unité de transport fermée ?"

Si vous livrez avec des conteneurs, nous vous invitons à répondre "oui" à la question "Le produit est-il livré par conteneur/unité de transport fermée" ?

Données spécifiques Le produit est-il livré par conteneur / unité de transport fermée ? Oui ONon ON/C

Les fournisseurs qui proposent un conditionnement en conteneur ont une hiérarchie logistique qui s'arrêtera au colis.

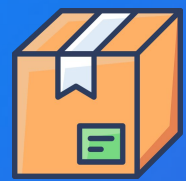

Dans l'encadré "information spécifique", les champs "type de conteneur de transport" et "nombre de colis" seront à renseigner.

| Conditions de transport                         |            |    |
|-------------------------------------------------|------------|----|
| Conditions de transport - Incoterm (U Enseigne) | FRANCO     | ×  |
| Méthode de distribution                         | Cross Dock | ×  |
| Type de conteneur de transport 🛛 😰              | ex : 20G0  | ♥1 |
| Nombre de colis par conteneur                   |            |    |

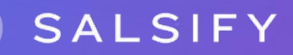

Si vous ne possédez pas de conteneur, alors la hiérarchie s'arrête à la palette.

## "Le produit est-il commandé sur ce GTIN ?"

| palette                                     |                      |
|---------------------------------------------|----------------------|
| Poids maximum de gerbaç                     | ge 🖉 (vide)          |
| Informations sur les commar                 | ides et les factures |
| Le produit est-il commandé sur ce<br>GTIN ? | ● Oui O Non O N/C    |
| Minimum de commande 🛿                       | 1                    |
| Multiple de commande 🔮                      | 1                    |
|                                             |                      |

| colis                                             |                 |
|---------------------------------------------------|-----------------|
| Facteur de gerbage 🛛                              | V (vide)        |
| Poids maximum de gerbage 🔞                        | (vide)          |
| Informations sur les commandes                    | et les factures |
| Le produit est-il commandé sur ce 🛛 O C<br>GTIN ? | Dui   Non ON/C  |
| Minimum de commande 🗿 (vi                         | ide)            |
| Multiple de commande 🜒 (vi                        | ide)            |

Attention ! Merci de répondre au moins une fois "oui" à la question "Le produit est-il commandé sur ce GTIN" sur la partie palette ou bien colis ou l'UC.

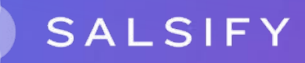